# Ariba Network Service Order Guide

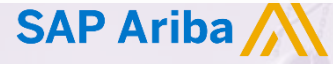

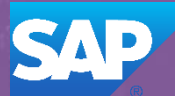

© 2018 SAP Ariba. All rights reserved.

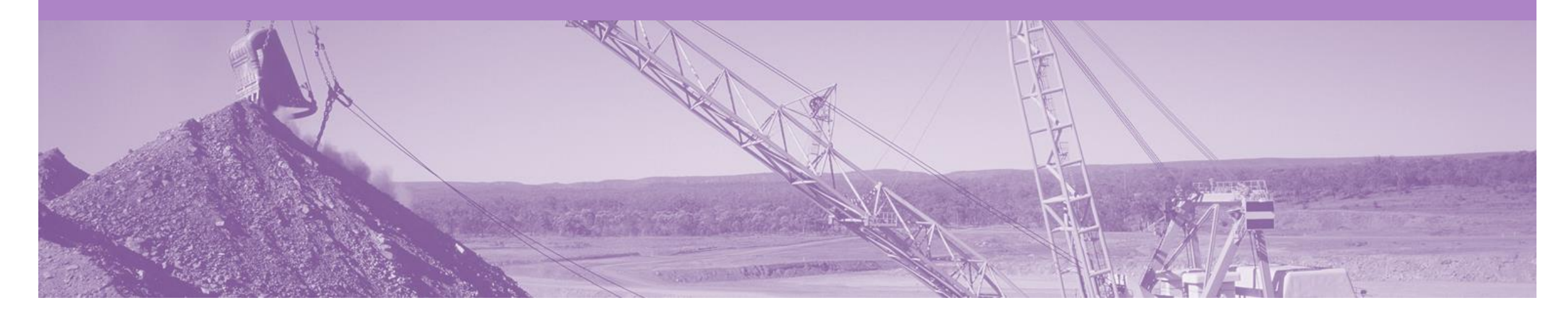

### Introduction

The purpose of this document is to provide the information suppliers need to effectively transact with BHP via the Ariba Network. This document provides step by step instructions, procedures and hints to facilitate a smooth flow of procurement between BHP and supplier.

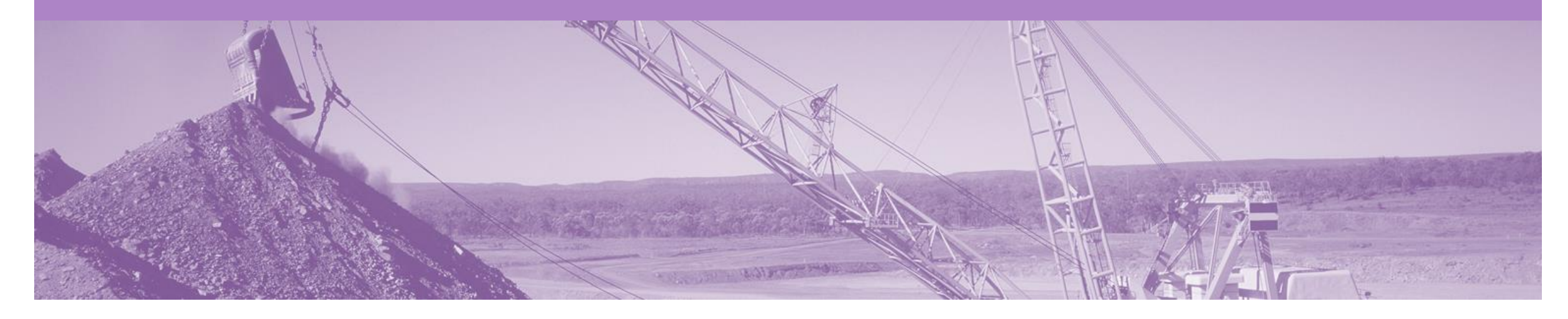

## **Table of Contents**

#### Select by clicking on the links:

•

٠

- Service Order
  - Planned Service
  - Unplanned Service
  - Mixed Services
- Order Confirmation
  - <u>Confirm Entire Order</u>
  - Update Line Items
  - Reject Entire Order

Service Claims

٠

- Method 1 Invoice First
  - Invoice Header Level
  - Invoice Line Level Planned
  - Invoice Line Level Unplanned
  - Method 2 Service Entry Sheet First
    - Invoice Header Level
    - Invoice Line Level
- Service Sheet Status

#### **Resources Available:**

- Administration Guide
- General Functionality Guide
- Search Filter Guide
- Quick Start Guide
- Quote Automation Guide
- Quick Reference Guide
- Invoice Guide
- Material Order Guide

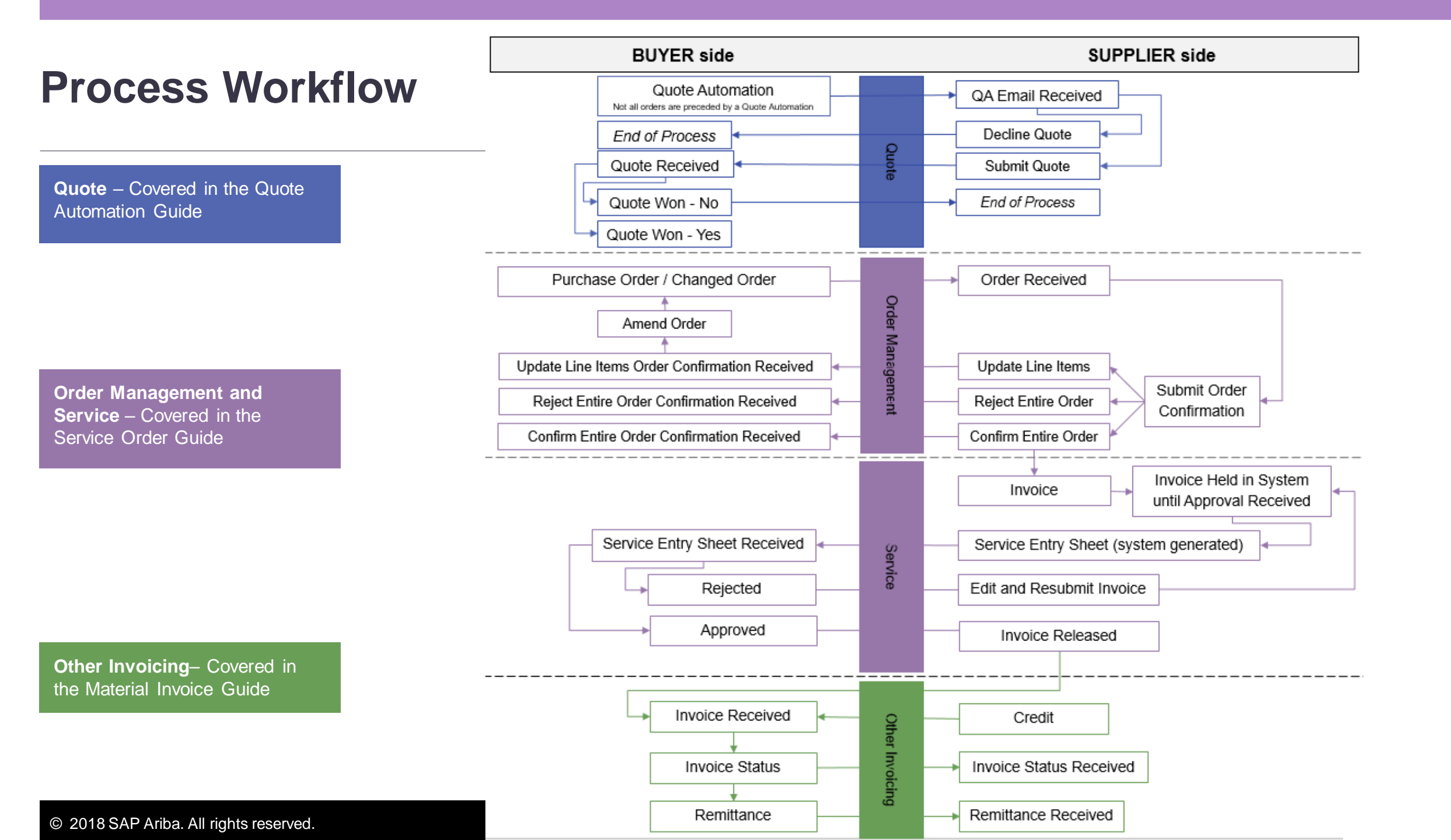

### **Inbox – Orders and Releases**

The **Orders and Releases** category displays a summary of all the purchase orders sent from buyers.

**Note (N):** The columns can be sorted into alphabetical (A-Z or Z-A) or numerical (0–9 or 9–0) order by clicking on the column heading.

| Ariba                 | a Netv                            | vork                                                               |                                       |                                                                                      |                    |                                         | Compan                                                               | y Settings <del>▼</del> |                                                      | Help Center »                                                                       |
|-----------------------|-----------------------------------|--------------------------------------------------------------------|---------------------------------------|--------------------------------------------------------------------------------------|--------------------|-----------------------------------------|----------------------------------------------------------------------|-------------------------|------------------------------------------------------|-------------------------------------------------------------------------------------|
| HOME                  | INBOX                             | OUTBOX                                                             | CATALOGS                              | REPORTS                                                                              |                    |                                         |                                                                      | c                       | SV Documents 🗸                                       | Create 🗸                                                                            |
| Orders and F          | Releases                          | Time & Exper                                                       | ise Sheets                            | Early Payments                                                                       | Scheduled Payments | Remittances                             | Inquiries No                                                         | otifications            | More                                                 |                                                                                     |
| Orders                | and Re                            | eleases                                                            |                                       |                                                                                      |                    |                                         |                                                                      |                         |                                                      |                                                                                     |
| Ord<br>► Sea<br>Order | ers T<br>the<br>arct              | he <b>Ver</b> . Is the order. 1 = changed                          | ne version<br>the origin<br>order and | number of<br>al order, 2 =<br>d so on                                                |                    |                                         |                                                                      | The<br>is<br>i          | Amount Invoic<br>the total amount<br>nvoiced to date | ed                                                                                  |
|                       | Туре                              | Order Number                                                       | Ver s                                 | Ship To Address                                                                      | Amount             | Date ↓                                  | Order Status                                                         | Settlement              | Amount Invoiced                                      | Revision Actions                                                                    |
| ▼ Cus                 | tomer: Den<br>Order               | PO12351                                                            | (14)                                  | Some Department of My<br>Company , sydney, NSV<br>Australia<br>Some Department of My | V, \$70,470.00 AUD | 15 Aug 2016                             | New                                                                  | Invoice                 | \$0.00 AUD                                           | Original Actions -                                                                  |
| 0                     | Order                             | F 43                                                               | _1                                    | Company<br>Sydney, NSW                                                               | \$8,000.00 AUD     | 4 Apr 2016                              | New                                                                  | Invoice                 | \$0.00 AUD                                           | Original Actions -                                                                  |
|                       | Tr<br><b>Nun</b><br>buyer<br>Orde | ne <b>Order</b><br>n <b>ber</b> is the<br>rs Purchase<br>er Number |                                       | Australia                                                                            |                    | The Or<br>the cur<br>the orc<br>Confirm | rder Status is<br>rrent status of<br>der, e.g. New,<br>ned, Invoiced | 5                       |                                                      | The Actions<br>dropdown allows<br>document<br>creation without<br>opening the order |

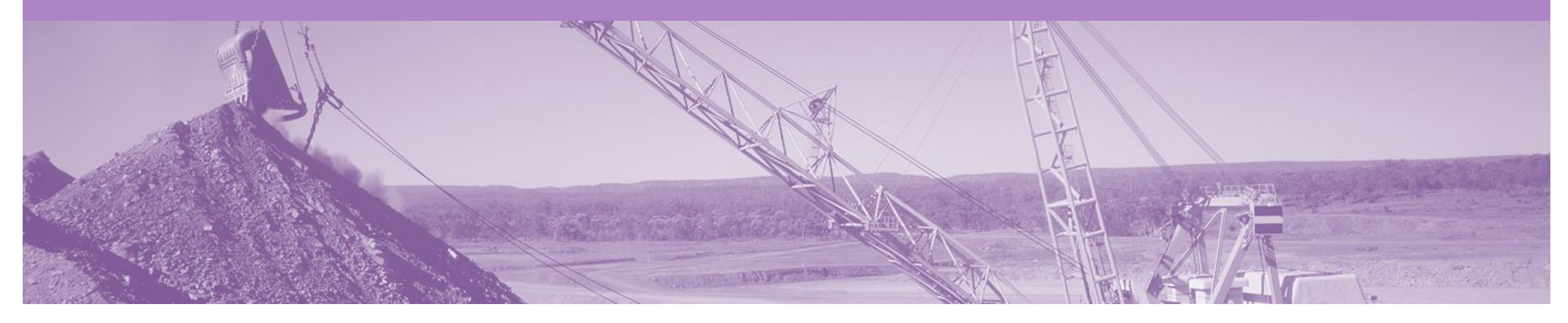

## **Service Order**

- The Order is the source document and all subsequent documents are created from the order
- The Order is a commercial document issued by a buyer to a seller, indicating types, quantities, and agreed prices for products or services the seller will provide to the buyer. Receiving an Order from your buyer constitutes an offer to buy products or services
- Any field with an \* is a mandatory field and a value is required to be entered
- All Service Invoices require an attachment of supporting documentation (e.g. signed time sheet, invoice, service report)
- · Can only be created from 'Confirmed' Service Order lines
- Multiple Invoices can be created against the same Order line up to the quantity/value available on that PO line
- · Ariba keeps a track of outstanding order balances (Balance Tracking)
- · Maximum of 200 lines (including the Parent Line)

- Supplier Part Number not required, if entered max. 18 characters
- · Services Header Dates only need be entered
- Contract/Catalogue add item use original PO currency
- Tax Editable (USA) limited to specific Petroleum suppliers who will not receive tax on the PO and can add their own tax category and rate to the invoice
- Tax supplied on PO and will show as VAT for all regions but with the correct rate for that country
- Edit & Resubmit function Can we explain that where a document has failed it can be edited to remove errors but will require a new number otherwise cannot be resubmitted.
- Bulk INV Upload this is a limited feature only available on approval

### **Open the Purchase Order**

- 1. Click **Inbox** tab on the Dashboard.
- Screen displays: Orders and Releases
- 2. Click the **Order Number** to open the order.
- Screen displays: Purchase Order
- 3. View the Purchase Order.

| Ariba Netv          | work            |               |                                                          |                    |             | Compa        | ny Settings 🔻 |                 | 🔻 🎱 Help | Center »  |
|---------------------|-----------------|---------------|----------------------------------------------------------|--------------------|-------------|--------------|---------------|-----------------|----------|-----------|
| HOME INBOX          |                 | CATALOGS      | REPORTS                                                  |                    |             |              |               | CSV Documents 🗸 | Creat    | e 🗸       |
| Orders and Releases | Time & Expen    | se Sheets     | Early Payments                                           | Scheduled Payments | Remittances | Inquiries N  | Notifications | More            |          |           |
| Orders and Re       | eleases         |               |                                                          |                    |             |              |               |                 |          |           |
| Orders and F        | Releases        | ems to Ship   |                                                          |                    |             |              |               |                 |          |           |
| ► Search Filt       | ers             |               |                                                          |                    |             |              |               |                 |          |           |
| Orders and R        | Releases (14)   |               |                                                          |                    |             |              |               |                 |          | =         |
| Туре                | Order Number    | Ver S         | hip To Address                                           | Amount             | Date 1      | Order Status | Settlement    | Amount Invoiced | Revision | Actions   |
| ▼ Customer: De      | mo Buyer - TEST | (14)          |                                                          |                    |             |              |               |                 |          |           |
| Order               | P012351         | ) S<br>C<br>A | ome Department of My<br>ompany , sydney, NSW<br>ustralia | , \$70,470.00 AUD  | 15 Aug 2016 | New          | Invoice       | \$0.00 AUD      | Original | Actions - |

### **View Service Order Details – Header Level**

The Purchase Order Header displays the:

- 1) Purchase Order Number.
- 2) Order History.
- 3) Purchase Order **Status** (Status will change as the order is actioned. E.g. Once an invoice is created the Order Status will say Invoiced).
- 4) BHP Contact Information.
- 5) Ship To details.
- 6) Bill To details.
- Scroll down to Line Items

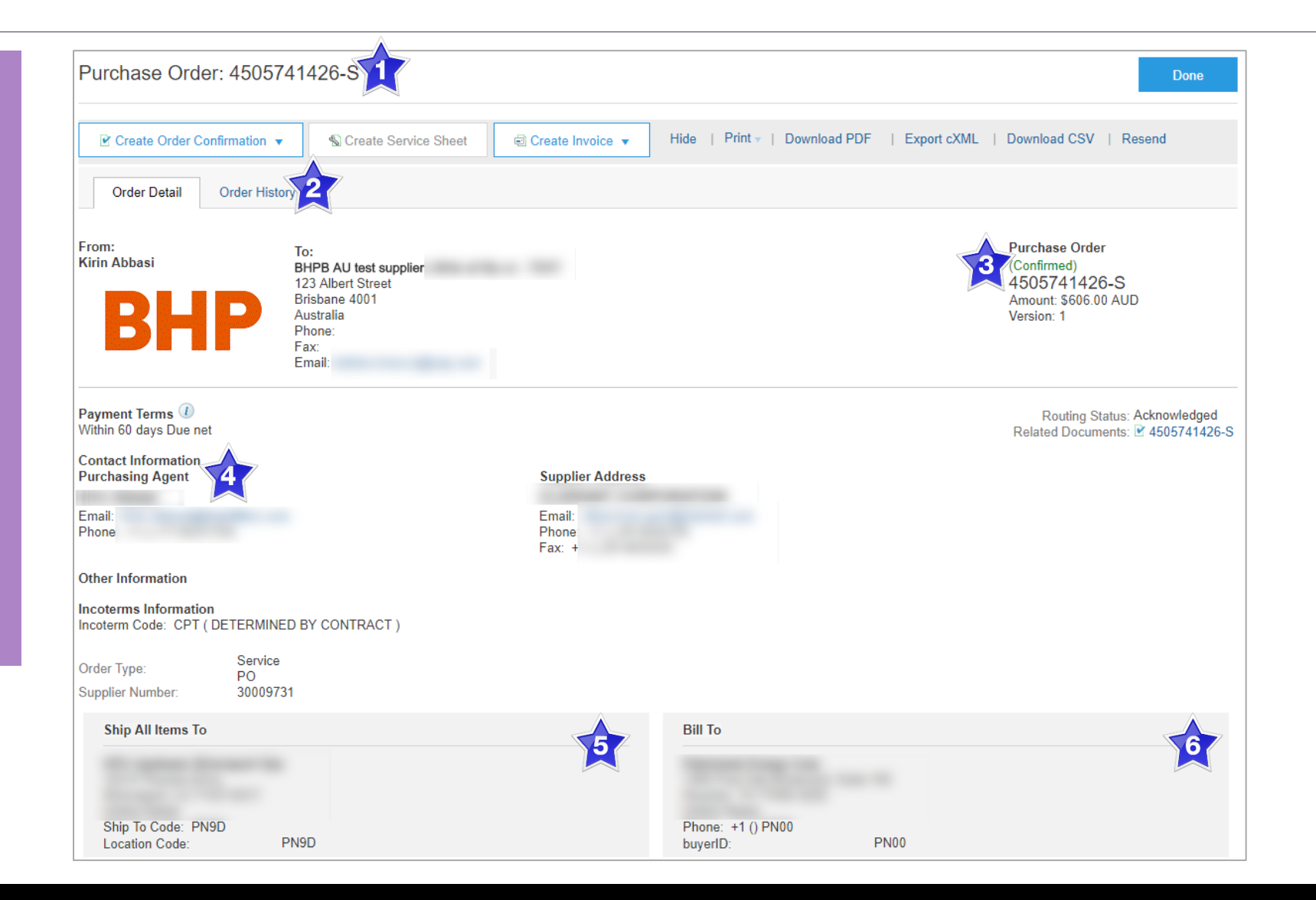

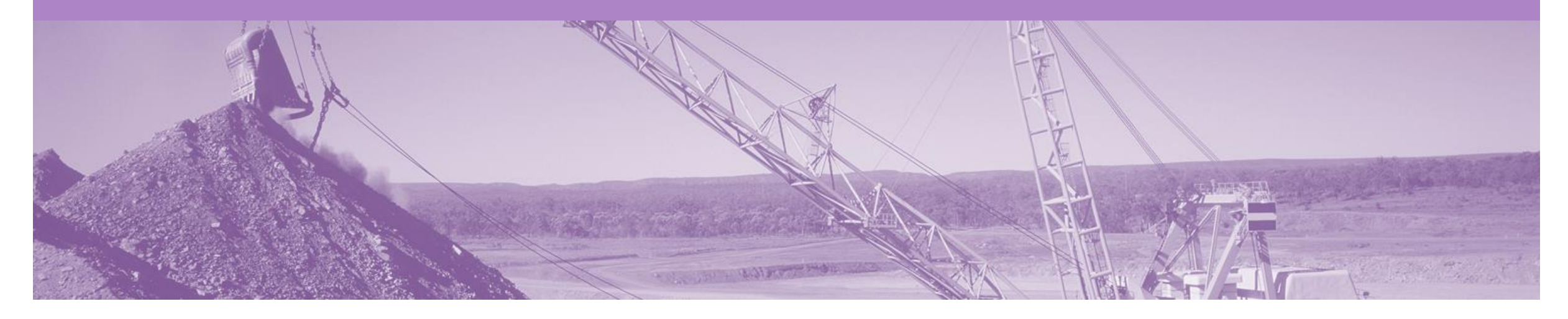

## **Planned Service Order**

- · BHP knows the details and value of the service carried out and will provide line details
- Contain one or more parent line/s and child line/s
- · The child line values will correspond to the parent line total amount

#### **View Planned Service Details – Line Item Level**

- 7) Click **Show Item Details** to see all line item details.
- 8) Click **Details** to see individual Line Level details.
- 9) Click **Done** to return to the Inbox.

#### **Reviewing a Purchase Order**

Each Purchase Order that comes into the system should be reviewed to:

- Validate the information contained within the PO
- Ensure that the details of the order are correct

| Line Items                                                                                   |                                                                                                    |                                                                                                    |                                                                                     |                                                                                                    |                                                                                                    |                                                                                                    |                                                                                                    |                                                                                                 |                                                                                | 7                                                                                                    | Show Item D                                                                                                    | etails 🖬                                                                                                   |
|----------------------------------------------------------------------------------------------|----------------------------------------------------------------------------------------------------|----------------------------------------------------------------------------------------------------|-------------------------------------------------------------------------------------|----------------------------------------------------------------------------------------------------|----------------------------------------------------------------------------------------------------|----------------------------------------------------------------------------------------------------|----------------------------------------------------------------------------------------------------|-------------------------------------------------------------------------------------------------|--------------------------------------------------------------------------------|----------------------------------------------------------------------------------------------------|----------------------------------------------------------------------------------------------------|----------------------------------------------------------------------------------------------------|
| Line #                                                                                       | Part #                                                                                                    | Customer Part #                                                                                                    | _                                                                                   | Туре                                                                                                    | Return                                                                                                | Revision Level                                                                                                    | Qty (Unit)                                                                                                    | Need By                                                                                         | Price                                                                          | Subtotal                                                                                             | Tax                                                                                                    | À                                                                                                    |
| ▼ 10                                                                                         | Par                                                                                                    | ent Line                                                                                                    | Ł                                                                                   | Service                                                                                                    |                                                                                                    |                                                                                                    |                                                                                                    | 16 Oct<br>2017                                                                                  |                                                                                | \$606.00<br>AUD                                                                                      | \$0.00 AUD                                                                                                    | Details 8                                                                                                  |
| Description:                                                                                 | Test Service                                                                                                 | 1                                                                                                    |                                                                                     | 1                                                                                                    |                                                                                                    |                                                                                                    |                                                                                                    |                                                                                                 |                                                                                |                                                                                                    |                                                                                                    |                                                                                                    |
| 10.10                                                                                        |                                                                                                    | Child Line                                                                                                    | ;                                                                                   | Service                                                                                                    |                                                                                                    |                                                                                                    | 100.0                                                                                                    |                                                                                                 | \$6.00                                                                         | \$600.00                                                                                             | \$0.00 AUD                                                                                                    | Details                                                                                                    |
|                                                                                              |                                                                                                    |                                                                                                    |                                                                                     |                                                                                                    |                                                                                                    |                                                                                                    | (EA)                                                                                                    |                                                                                                 | AUD                                                                            | AUD                                                                                                  |                                                                                                    |                                                                                                    |
| Description:                                                                                 | Cost;Materia                                                                                                 | al,Chemicals & Additive                                                                                                    | s                                                                                   |                                                                                                    |                                                                                                    |                                                                                                    |                                                                                                    |                                                                                                 |                                                                                |                                                                                                    |                                                                                                    |                                                                                                    |
| 10.20                                                                                        |                                                                                                    | Child Line                                                                                                    |                                                                                     | Service                                                                                                    |                                                                                                    |                                                                                                    | 1.0 (EA)                                                                                                    |                                                                                                 | \$6.00                                                                         | \$6.00                                                                                               | \$0.00 AUD                                                                                                    | Details                                                                                                    |
|                                                                                              |                                                                                                    | 01110 2110                                                                                                    |                                                                                     |                                                                                                    |                                                                                                    |                                                                                                    |                                                                                                    |                                                                                                 | AUD                                                                            | AUD                                                                                                  |                                                                                                    |                                                                                                    |
| Description:                                                                                 | Free Text Se                                                                                                 | ervice                                                                                                    |                                                                                     |                                                                                                    |                                                                                                    |                                                                                                    |                                                                                                    |                                                                                                 |                                                                                |                                                                                                    |                                                                                                    |                                                                                                    |
| Terms and Conditions:                                                                        | submittal of<br>subject to th<br>to goods an<br>other written<br>the date of<br>alternatively<br>the Service | any invoices. Failure to<br>he applicable terms and<br>nd/or services the subje<br>n agreement in force be<br>this Order. The BHP<br>y, can be obtained by co<br>and Purchase Order To | o do so m<br>d conditio<br>ct of this<br>etween th<br>Pure<br>ontacting<br>erms and | nay result in i<br>ns referred to<br>Order, then t<br>be Supplier a<br>chase Order<br>the BHP<br>I Conditions a | rejection of it<br>o below: (i) withis Order is<br>nd BHP<br>Terms and C<br>contact<br>and, if applic | voices, or delays in<br>vhere there is an exi-<br>issued pursuant to a<br>, then this Order i<br>conditions can be ac<br>on this document. B<br>able, the terms and | payment. This<br>ecuted written a<br>and subject to the<br>s issued subject<br>cessed from the<br>y acceptance of<br>conditions of an | agreement in f<br>he terms and<br>ct to the BHP<br>e BHP<br>f this Order, th<br>ny additional a | orce betwe<br>conditions of<br>Purc<br>website (h<br>he Supplier<br>agreements | en the Suppli-<br>of the relevant<br>chase Order T<br>ttp://www.bhp<br>accepts the t<br>with the Sup | corporation () pu<br>er and BHP<br>t agreement; (ii) v<br>ferms and Condit<br>billiton.com/info/s<br>erms and conditi<br>plier relevant to ti | which relates<br>where there is no<br>ions in force at<br>suppliers) or<br>ons stated herein<br>his Order. |
| Order submitted on: Friday 27                                                                | Oct 2017                                                                                                    |                                                                                                    |                                                                                     |                                                                                                    |                                                                                                    |                                                                                                    |                                                                                                    | 🐁 Se                                                                                            | ervice Shee                                                                    | t Required.                                                                                          |                                                                                                    |                                                                                                    |
| 10:00 PM GMT+10:00<br>Received by Ariba Network on                                           | : Tuesday 31                                                                                                 |                                                                                                    |                                                                                     |                                                                                                    |                                                                                                    |                                                                                                    |                                                                                                    |                                                                                                 |                                                                                |                                                                                                    | Sub-total:                                                                                                    | \$606.00 AUD                                                                                               |
| Oct 2017 5:07 PM GMT+10:00                                                                   | )                                                                                                    |                                                                                                    |                                                                                     |                                                                                                    |                                                                                                    |                                                                                                    |                                                                                                    |                                                                                                 |                                                                                |                                                                                                    | Est. Total Tax:                                                                                                    | \$ 0.00 AUD                                                                                                |
| This Purchase Order was sent<br>Group Operations - TEST ANO<br>T and delivered by Ariba Netw | t by BHP<br>)1015189973-<br>vork.                                                                            |                                                                                                    |                                                                                     |                                                                                                    |                                                                                                    |                                                                                                    |                                                                                                    |                                                                                                 |                                                                                |                                                                                                    | Est. Grand Total:                                                                                                    | \$606.00 AUD                                                                                               |
| Create Order Confi                                                                           | rmation 🔻                                                                                                    | S Create Service                                                                                                    | Sheet                                                                               | 🗐 Crea                                                                                                    | te Invoice 🔻                                                                                          | Hide   Pri                                                                                                    | nt 🔻   Downlo                                                                                                    | ad PDF                                                                                          | Export cXN                                                                     | IL   Downle                                                                                          | oad CSV   Re                                                                                                    | send                                                                                                    |
|                                                                                              |                                                                                                    |                                                                                                    |                                                                                     |                                                                                                    |                                                                                                    |                                                                                                    |                                                                                                    |                                                                                                 |                                                                                |                                                                                                    | 9                                                                                                    | Done                                                                                                    |

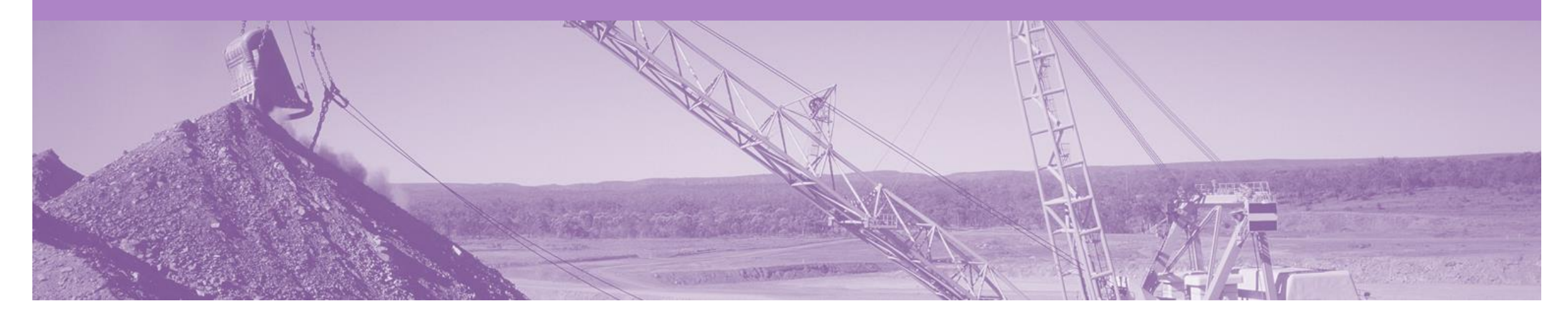

## **Unplanned Service Order**

- BHP may not know the details and value of the service carried out. The order will have a bucket of money to draw down on. Lines are added to the Invoice to allocate the funds of the order
- An Unplanned Service Order, is an order with a bucket of money to allocate draw down on
- A limit is placed on the service order, which allows the supplier to draw down on the value on the service order up to the limit set
- · Consist of one or more parent lines with no associated child lines.
- Use the Add/Update button to add a new line to the Service Invoice
- If a contract in place for the order the Add Contract/Catalog Item option, from the Add/Update drop down box
- Only the Parent Line will copy across to the Invoice, child lines must be added to draw down on the order

### **View Unplanned Service Details – Line Item Level**

- 7) Click **Show Item Details** to see all line item details.
- 8) Click **Details** to see individual Line Level details.
- 9) Click **Done** to return to the Inbox.

#### **Reviewing a Purchase Order**

Each Purchase Order that comes into the system should be reviewed to:

- Validate the information contained within the PO
- Ensure that the details of the order are correct

| Line Items                                                                                                    |                                                                                                    |                                                                                                    |                                                                                                    |                                                                                              | P                                                                    | age 1                                                                          | <b>∨</b> ≫                                                                                        |                                                                                                    | <b>T</b> s                                                                                               | how Item Details                                                                                                    |                            |
|----------------------------------------------------------------------------------------------------|----------------------------------------------------------------------------------------------------|----------------------------------------------------------------------------------------------------|----------------------------------------------------------------------------------------------------|----------------------------------------------------------------------------------------------|----------------------------------------------------------------------|--------------------------------------------------------------------------------|---------------------------------------------------------------------------------------------------|----------------------------------------------------------------------------------------------------|----------------------------------------------------------------------------------------------------|----------------------------------------------------------------------------------------------------|----------------------------|
| Line # Part # Customer Part                                                                                                    | t# Type                                                                                                    | Return R                                                                                               | Revision Level                                                                                              | Qty (Unit)                                                                                   | Need By                                                              | Price                                                                          | Subtotal                                                                                          | Tax                                                                                                    | Customer                                                                                                 | Location                                                                                                    |                            |
|                                                                                                    | t Line                                                                                                    |                                                                                                    |                                                                                                    | 1.0<br>(PCE)                                                                                 | 3 Nov<br>2017                                                        | \$2,000.00<br>AUD                                                              | \$2,000.00<br>AUD                                                                                 | \$200.00 AUD                                                                                                   | FX1A                                                                                                    | 8 Det                                                                                                    | ails                       |
| Values above<br>of the Goods<br>submittal of a<br>subject to the<br>to goods and                                                                                                    | File of the calculated taxis<br>of Services and the taxes a<br>any invoices. Failure to do<br>e applicable terms and cor<br>d/or services the subject of                            | es (as applicable<br>is calculated here<br>so may result in<br>nditions referred t<br>this Order, then | based on the S<br>ein, you are require<br>rejection of invoit<br>to below: (i) when<br>this Order is issuit | Supplier provide<br>ested to reach<br>ices, or delays<br>re there is an e<br>ued pursuant to | out to the BH<br>in payment. T<br>xecuted writte                     | Should Suppl<br>P Purcl<br>his order is iss<br>n agreement i<br>o the terms an | er identify any d<br>nasing contact fo<br>ued by Petrohav<br>n force between<br>d conditions of t | liscrepancies betwee<br>or this Purchase Or<br>wk Energy Corpora<br>the Supplier and B                         | een the expe<br>der to resolve<br>tion () pursua<br>HP w                                                 | cted taxation<br>e prior to<br>ant to and<br>hich relates                                                                                   |                            |
| other written<br>the date of tl<br>alternatively,<br>the Service a                                                                                                    | agreement in force betwe<br>his Order. The BHP<br>, can be obtained by contac<br>and Purchase Order Terms                                                                           | en the Supplier a<br>Purchase Order<br>cting the BHP<br>and Conditions                                 | and BHP ,<br>r Terms and Con<br>contact on t<br>and, if applicable                                          | then this Order<br>ditions can be a<br>his document.<br>e, the terms and                     | is issued subject<br>accessed from<br>By acceptanc<br>d conditions o | oject to the BH<br>n the BHP<br>e of this Order<br>f any additiona             | P Purcha<br>website (http<br>the Supplier ac<br>I agreements wi                                   | ise Order Terms an<br>://www.bhpbilliton.c<br>cepts the terms an<br>ith the Supplier rele                      | nd Conditions<br>com/info/supp<br>id conditions<br>evant to this C                                       | e there is no<br>in force at<br>stated herein,<br>Order.                                                                                    |                            |
| other written<br>the date of th<br>alternatively,<br>the Service a<br>Order submitted on: Friday 3 Nov 2017 10:00 Pl<br>Received by Ariba Network on: Monday 6 Nov 2<br>This Purchase Order was sent by BHP Group O<br>Ariba Network. | agreement in force betwe<br>his Order. The BHP<br>, can be obtained by contai<br>and Purchase Order Terms<br>M GMT+10:00<br>2017 10:52 AM GMT+10:00<br>)perations - TEST AN01015189 | en the Supplier a<br>Purchase Order<br>cting the BHP<br>a and Conditions                               | and BHP ,<br>r Terms and Con-<br>contact on t<br>and, if applicable<br>d by                                 | then this Order<br>ditions can be a<br>his document.<br>a, the terms and                     | is issued sub<br>accessed from<br>By acceptanc<br>d conditions o     | oject to the BH<br>n the BHP<br>e of this Order<br>f any additiona             | Purcha<br>website (http<br>the Supplier ac<br>l agreements wi                                     | ise Order Terms an<br>//www.bhpbilliton.c<br>ccepts the terms an<br>th the Supplier rele<br>ervice Sheet Requi | ired. (ii) when<br>ad Conditions<br>com/info/supp<br>d conditions<br>evant to this C<br>ired.<br>Est. Gr | re there is no<br>in force at<br>oliers) or<br>stated herein,<br>Order.<br>Sub-total: \$ 2,000<br>Total Tax: \$ 200<br>rand Total: \$ 2,200 | .00 Al<br>.00 Al<br>.00 Al |

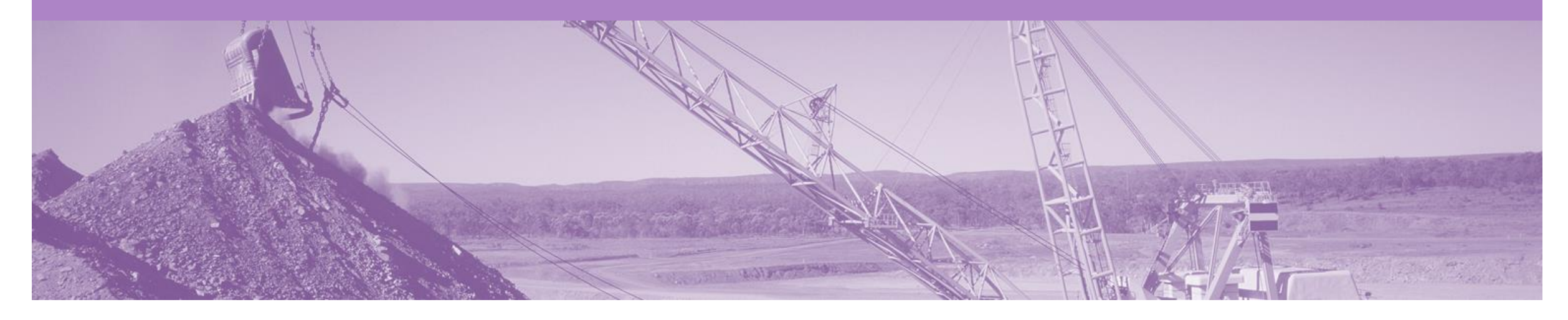

### **Mixed Service Order**

- A combination of both Planned and Unplanned line items
- · The total of the Parent line will exceed the total of the child lines

### **View Mixed Service Details – Line Item Level**

- 7) Click **Show Item Details** to see all line item details.
- 8) Click **Details** to see individual Line Level details.
- 9) Click **Done** to return to the Inbox.

#### **Reviewing a Purchase Order**

Each Purchase Order that comes into the system should be reviewed to:

- Validate the information contained within the PO
- Ensure that the details of the order are correct

| Line Items                                                                                                    |                                                                                  |                   |              |          |                |                                       |                                          |            |          |                      | Show Ite                                | em Details                                                      |
|----------------------------------------------------------------------------------------------------|----------------------------------------------------------------------------------|-------------------|--------------|----------|----------------|---------------------------------------|------------------------------------------|------------|----------|----------------------|-----------------------------------------|-----------------------------------------------------------------|
| Line # P                                                                                                    | art # Customer Part #                                                            | Ту                | /pe          | Return   | Revision Level | Qty (Unit)                            | Need By                                  | F          | Price    | Subtotal             | Tax                                     |                                                                 |
| ▼ 10 C P                                                                                                    | arent Line                                                                       | 🐒 Se              | ervice       |          |                |                                       | 25 Sep 2017                              |            |          | \$2,510.00 AUD       | \$1.00 AUD                              | Details                                                         |
| Description: test 10000010                                                                                                    | Child Lir                                                                        | ne                | ervice       |          |                | 1.000 (EA)                            |                                          | \$10.00    | AUD      | \$10.00 AUD          | \$1.00 AUD                              | Details 8                                                       |
| Description: test<br>rder submitted on: Friday 22 Sep 2017 10:<br>eceived by Ariba Network on: Saturday 23<br>his Purchase Order was sent by BHP Grou | 00 PM GMT+10:00<br>Sep 2017 7:12 AM GMT+10:00<br>p Operations - TEST AN01015189: | 973-T and deliver | red by Ariba | Network. |                | The total<br>line will e<br>of the ch | of the Pare<br>exceed the t<br>ild lines | nt<br>otal | 🛣 Ser    | rice Sheet Required. | Sub-to<br>Est. Total T<br>Est. Grand To | tal: \$ 2,510.00 AUI<br>ax: \$ 1.00 AUI<br>tal: \$ 2,511.00 AUI |
|                                                                                                    | S Create Service Shee                                                            | et 🖃 Cr           | reate Invoid | ce 🔻     | Show Changes   | Hide   Print -                        | Download PDF                             | Expo       | ort cXML | Download CSV         | Resend                                  |                                                                 |
|                                                                                                    |                                                                                  |                   |              |          |                |                                       |                                          |            |          |                      | 5                                       | Done                                                            |

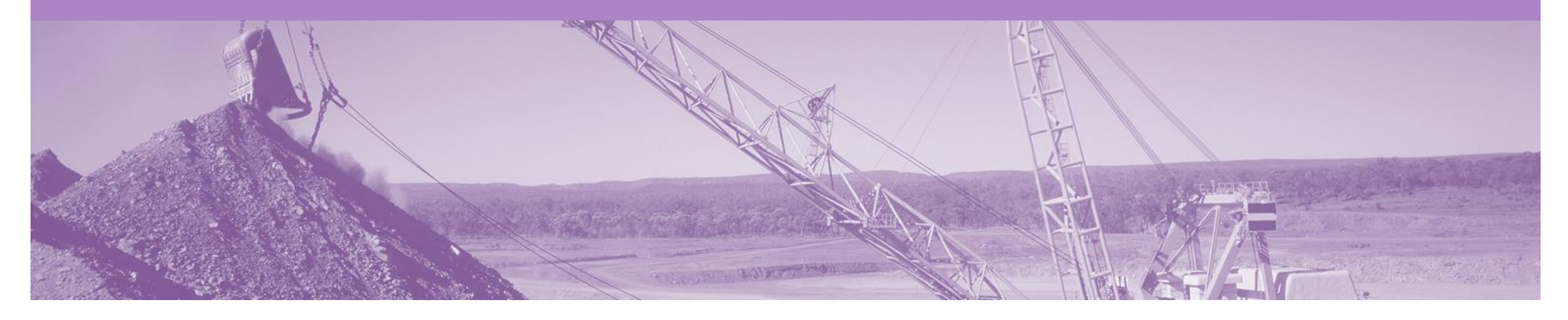

## **Order Confirmation**

- · When a new order is received into Ariba, you will be required to create an Order Confirmation
- The Order Confirmation is Mandatory
- The Confirmation Number (#) is your reference number, it can be any word number or combination of your choice. Max length is 20 characters
- There are 3 types of Order Confirmation; a Confirmation can be created to either confirm, update or reject the order:
  - 1) Confirm Entire Order: used to confirm all line item details of the order as is.
  - 2) Update Line Item: used to update details of the order prior to invoicing, e.g. price, date etc.
  - 3) Reject Entire Order: used to reject the order if it cannot be fulfilled
- Any field with an \* is a mandatory field and a value is required to be entered

### **Create the Order Confirmation**

- 1. Click **Inbox** tab on the Dashboard.
- Screen displays: Orders and Releases
- 2. Located and click the **Order Number** to open the order.
- Screen displays: Purchase Order
- 3. View the Purchase Order.
- 4. Click Create Order Confirmation and select option.
- Drop down box displays available options:
  - Confirm Entire Order
  - Update Line Items
  - Reject Entire Order
- Screen displays: Order Confirmation

| HOME     | INBOX                       |                                                     | CATALOG                    | S REPORTS                                                                      |                             |                       |              |               | CSV Documents v               | Creat    | e 🔻                |
|----------|-----------------------------|-----------------------------------------------------|----------------------------|--------------------------------------------------------------------------------|-----------------------------|-----------------------|--------------|---------------|-------------------------------|----------|--------------------|
| ders and | Releases                    | Time & E                                            | Expense Sheets             | Early Payments                                                                 | Scheduled Payments          | Remittances           | Inquiries    | Notifications | More                          |          |                    |
| Order    | s and R                     | eleases                                             |                            |                                                                                |                             |                       |              |               |                               |          |                    |
| Or       | ders and f                  | Releases                                            | Items to Sh                | ip                                                                             |                             |                       |              |               |                               |          |                    |
| ► Se     | earch Filt                  | ters                                                |                            |                                                                                |                             |                       |              |               |                               |          |                    |
|          |                             |                                                     |                            |                                                                                |                             |                       |              |               |                               |          |                    |
| Orde     | ers and F                   | Releases (                                          | 14)                        |                                                                                |                             |                       |              |               |                               |          |                    |
| Orde     | ers and F                   | Crder Numl                                          | 14)<br>ber Ver             | Ship To Address                                                                | Amount                      | Date ↓                | Order Status | Settlement    | Amount Invoiced               | Revision | Actions            |
| Orde     | Type<br>Type                | Corder Numl                                         | 14)<br>ber Ver<br>EST (14) | Ship To Address                                                                | Amount                      | Date ↓                | Order Status | Settlement    | Amount Invoiced               | Revision | Actions            |
| Orde     | Type<br>Stomer: De<br>Order | Releases (<br>Order Numl<br>mo Buyer - T<br>PO12351 | 14)<br>ber Ver<br>EST (14) | Ship To Address<br>Some Department of My<br>Company , sydney, NSW<br>Australia | Amount<br>, \$70,470.00 AUD | Date ↓<br>15 Aug 2016 | Order Status | Settlement    | Amount Invoiced<br>\$0.00 AUD | Revision | Actions<br>Actions |

| Create Order Confirmation | •   | ate Ship Notice Create Invoice V Hide   Print   Download PDF   Export cXML   Download CSV   Resend |
|---------------------------|-----|----------------------------------------------------------------------------------------------------|
| Confirm Entire Order      |     |                                                                                                    |
| Update Line Items         | iry | listory                                                                                            |
| Reject Entire Order       |     |                                                                                                    |

### **Order Confirmation – Type 1 – Confirm Entire Order**

- 5. Enter **Confirmation#.**
- 6. Click Next.
- Screen displays: Review Order Confirmation
- 7. Review Confirmation and click Submit.
- Screen returns Purchase Order. Order Status has changed to Confirmed

| Confirming PO                  |                                                                                                    |                        |                                       |                                                        |                              |                                        |                                          | Exit                                        | Next                 |
|--------------------------------|----------------------------------------------------------------------------------------------------|------------------------|---------------------------------------|--------------------------------------------------------|------------------------------|----------------------------------------|------------------------------------------|---------------------------------------------|----------------------|
| 1 Confirm Entire<br>Order      | Order Confirmation Header                                                                                       |                        |                                       |                                                        |                              |                                        |                                          | * Indi                                      | cates required field |
| 2 Review Order<br>Confirmation | Confirmation #:* 84564564<br>Example 2 Confirmation #:* 84564564<br>Example 2 Confirmation #:* 8450562609<br>#: | 45<br>94               |                                       |                                                        |                              |                                        |                                          |                                             |                      |
|                                | Customer: BHP Group                                                                                             | p Operations - TEST    | A BHP Grout them to ship added to ano | p Operations - T<br>notices, service<br>ther document. | EST requires sheets, or invo | that you fully co<br>bices. If you cha | onfirm line items<br>inge or reject a li | before you can add<br>ne item, it cannot be |                      |
|                                | Supplier Reference:                                                                                             |                        |                                       |                                                        |                              |                                        |                                          |                                             |                      |
|                                | ADDITIONAL INFORMATION                                                                                          |                        |                                       |                                                        |                              |                                        |                                          |                                             |                      |
|                                | Est. Completion Date:                                                                                           |                        |                                       |                                                        |                              |                                        |                                          | li                                          |                      |
|                                | Line Items                                                                                                    |                        |                                       |                                                        |                              |                                        |                                          |                                             |                      |
|                                | Line # Part # C                                                                                                 | Customer Part # Re     | evision Level                         | Qty (Unit)                                             | Need By                      | Unit Price                             | Subtotal                                 | Tax                                         | Customer Location    |
|                                | ▼ 10                                                                                                    |                        |                                       |                                                        | 31 Oct<br>2017               |                                        |                                          | \$3,603.59 AUD                              | FX1A                 |
|                                | Description: Shock Absorbers                                                                                    |                        |                                       |                                                        |                              |                                        |                                          |                                             |                      |
|                                | Schedule Li                                                                                                    | ines                   |                                       |                                                        |                              |                                        |                                          |                                             |                      |
|                                | Current Orde                                                                                                    | er Status: Confirmed A | As Is                                 |                                                        |                              |                                        |                                          |                                             |                      |
|                                | 10.10                                                                                                    |                        |                                       | 8.0 (EA)                                               |                              | \$1,744.12<br>AUD                      | \$13,952.96<br>AUD                       | \$1,395.30 AUD                              | FX1A                 |
|                                | Description: Shock Absorber Rel                                                                                 | builds - CD5           |                                       |                                                        |                              |                                        |                                          |                                             |                      |
|                                | Current Orde                                                                                                    | er Status: 8.0 Confirm | ned As Is                             |                                                        |                              |                                        |                                          |                                             |                      |
|                                |                                                                                                    |                        |                                       |                                                        |                              |                                        |                                          | 6                                           | Next                 |

### **Order Confirmation – Type 2 – Update Line Item**

- 5. Enter a Confirmation #.
- 6. Enter the corresponding quantity into the appropriate fields - **Confirm/ Reject.**
- 7. Click **Details** to edit details and add comments.
- Screen displays: Line Item Details screen

| Confirming PO            |                                                                                                    |                                                                                                    | Exit Next                                 |
|--------------------------|----------------------------------------------------------------------------------------------------|----------------------------------------------------------------------------------------------------|-------------------------------------------|
| 1 Update Item Status     | Order Confirmation Header                                                                                                    |                                                                                                    | * Indicates required field                |
| 2 Review<br>Confirmation | Confirmation #:* 898985548<br>afted Purchase Order 4505626094<br>#:                                                                                                    |                                                                                                    |                                           |
|                          | Customer: BHP Group Operations - TEST them to ship notices, servic added to another document                                                                                                    | TEST requires that you fully confirm line items b<br>e sheets, or invoices. If you change or reject a lin<br>t. | efore you can add<br>e item, it cannot be |
|                          | Supplier Reference:                                                                                                    |                                                                                                    |                                           |
|                          | ADDITIONAL INFORMATION                                                                                                    |                                                                                                    |                                           |
|                          | Est. Completion Date:                                                                                                    |                                                                                                    |                                           |
|                          | Comments:                                                                                                    |                                                                                                    | 1                                         |
|                          | Line Items                                                                                                    |                                                                                                    |                                           |
|                          | Line # Part # Customer Part # Revision Level Qty (Unit)                                                                                                    | Need By Unit Price Subtotal                                                                                     | Tax Customer Location                     |
|                          | ▼ 10<br>Description: Shock Absorbers                                                                                                    | 31 Oct<br>2017                                                                                                  | \$3,603.59 AUD FX1A                       |
|                          | Schedule Lines Confirm Based on Schedule Lines                                                                                                    |                                                                                                    |                                           |
|                          | 10.10 8.0 (EA)                                                                                                    | \$1,744.12 \$13,952.96                                                                                          | \$1,395.30 AUD FX1A                       |
|                          | Description: Shock Absorber Rebuilds - CD5                                                                                                    | AUD AUD                                                                                                    |                                           |
|                          | Current Order Status                                                                                                    |                                                                                                    |                                           |
|                          | 8.0 Unconfirmed                                                                                                    |                                                                                                    |                                           |
|                          | <pre>stem State<br/>stem State<br/>To conclusion State<br/>state<br/>To conclusion State<br/>state<br/>To conclusion State<br/>To conclusion State<br/>To conclusi</pre> |                                                                                                    |                                           |
|                          | Confirm All                                                                                                    |                                                                                                    |                                           |
|                          |                                                                                                    |                                                                                                    |                                           |
|                          |                                                                                                    |                                                                                                    | Exit Next                                 |
|                          |                                                                                                    |                                                                                                    |                                           |

### **Order Confirmation – Type 2 – Update Line Item** cont...

| Enter updated information.                           | New Order Status 4 Rejected                 |                                              | <b>Rejected</b> :<br>Use to Reject a portion or a line of      |
|------------------------------------------------------|---------------------------------------------|----------------------------------------------|----------------------------------------------------------------|
| Click <b>Ok.</b>                                     | Comments:                                   | Add comments regarding the rejected quantity | a multi-lined order. Enter a<br>Rejection Reason and a Comment |
| Screen returns – Order<br>Confirmation               | New Order Status 4 Confirmed                |                                              |                                                                |
| ). Click <b>Next.</b>                                | Est. Completion Date:                       | 9 Nov 2017                                   | <b>Confirmed</b> :<br>Use for all other updates/changes        |
|                                                      | Unit Price:                                 | \$1,744.12 AUD                               | required to the order:                                         |
| Screen displays: Review<br>Order Confirmation        | Price Unit Quantity:*                       | 1                                            | Comments                                                       |
| I. Click Submit.                                     | Unit Conversion:*                           | 1                                            |                                                                |
|                                                      | Price Unit:*                                | EA                                           |                                                                |
| Screen returns - Purchase<br>Order. Order Status has | Supplier Part:                              |                                              |                                                                |
| changed to Partially Confirmed                       | Auxiliary Part ID:                          |                                              |                                                                |
|                                                      | Manufacturer Part ID:<br>Manufacturer Name: |                                              |                                                                |
|                                                      | Comments:                                   | Add comments regarding any changes required  |                                                                |
|                                                      | Description:                                | Shock Absorber Rebuilds - CD5                |                                                                |
|                                                      | Pricing Description:                        |                                              |                                                                |
|                                                      | Subtotal: (i)                               | \$6,976.48 AUD                               |                                                                |
|                                                      |                                             | Ок Салсе!                                    |                                                                |

### **Order Confirmation – Type 3 – Reject Entire Order**

#### 5. Enter Confirmation #.

- 6. Enter **Comments** for the rejection. (Include detailed notes advising reason for rejection).
- 7. Click Reject Order.
- Screen returns Purchase Order. Order Status has changed to Rejected
- Use the Reject if;
  - You can no longer fulfil the order
  - The order was not intended for your company

| ler | REJECT ENTIRE ORDER              |                                  |              |        |
|-----|----------------------------------|----------------------------------|--------------|--------|
| 1.5 | Order Order Confirmation Number: | 756451                           |              |        |
|     | Comments:*                       | Comments regarding the rejection |              |        |
|     |                                  |                                  | Reject Order | Cancel |
| L   |                                  | METSO AUSTRALIA LIMITED          |              |        |

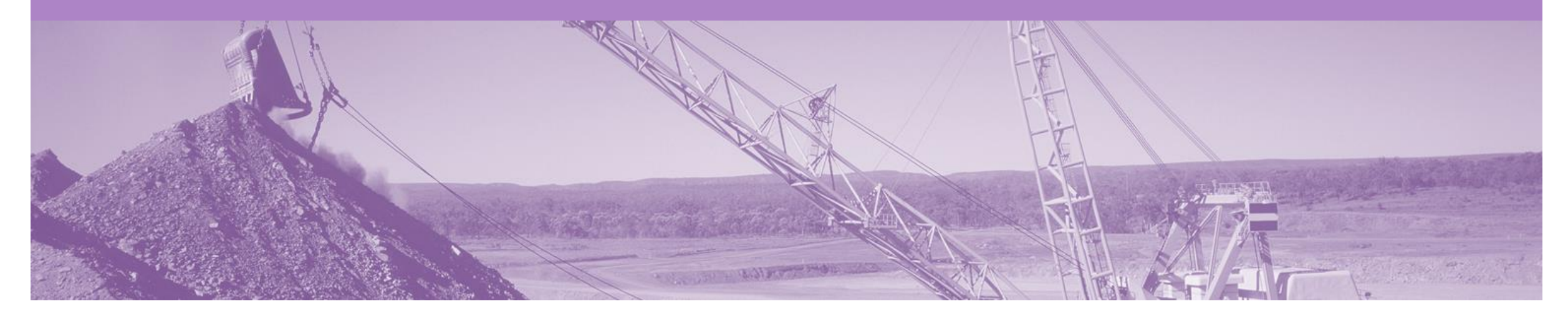

## **Service Claims**

- The Service Entry Sheet is the claim for the service work carried out
- Once submitted to BHP the Service Sheet will be reviewed and either Approved or Rejected
- There are 2 methods to begin the payment process for Service Orders, 1. Create the invoice first or 2. Create the Service Sheet first
  - 1) <u>Method 1</u> Create the Invoice first; the invoice will be held until the service is completed and approved by BHP and then released. Once the invoice is released to BHP, your Ariba account will create an Auto-Flipped Service Sheet
  - 2) <u>Method 2</u>- Create the Service Sheet first; the Service Sheet will be submitted to the buyer for review. Once the Service Sheet has been approved an Invoice will need to be manually created in Ariba. If a Service Sheet is created before an Invoice, this process must be followed for the entire life of the order (any subsequent claims against the order).

**NB.** Only selected suppliers will be able to create manual Service Sheets in Ariba. If the Service Sheet button is greyed out (not active) in your Ariba Order you will only be able to use method 1 (Invoice first).

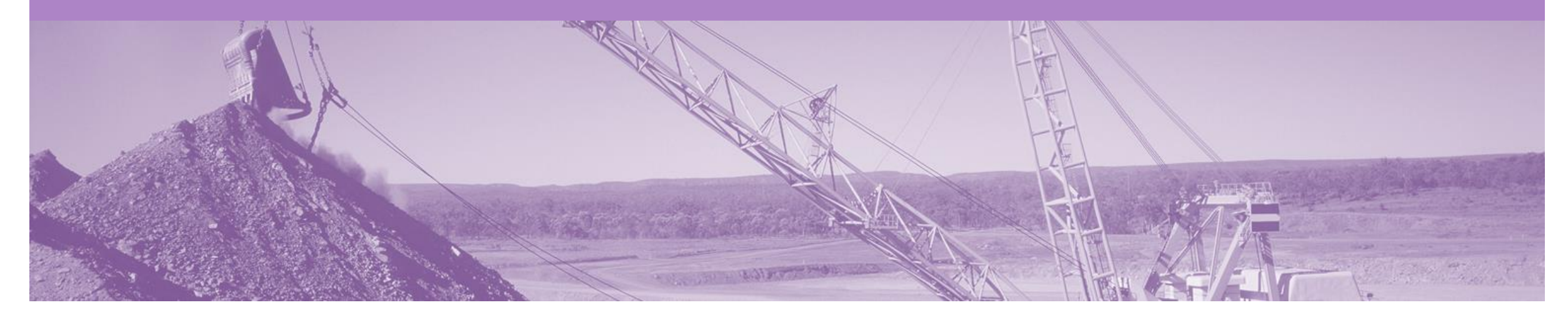

### Method 1 – Invoice First

Once a service has been carried out the invoicing process can begin one of two ways.

Please Note: Whichever option you use will need to be continued throughout the life of the order

Option 1 - Create an Invoice first

Step 1: Receive and confirm Service Order

Step 2: Provide service

Step 3: Create & Submit Service Invoice (the system will hold this, until the Service Entry is Approved)

Step 4: Service Entry Sheet is Approved

Step 5: Once approved, the Ariba Network will release the Invoice (Status of Pending Approval) & send to BHP to progress through the invoice reconciliation process.

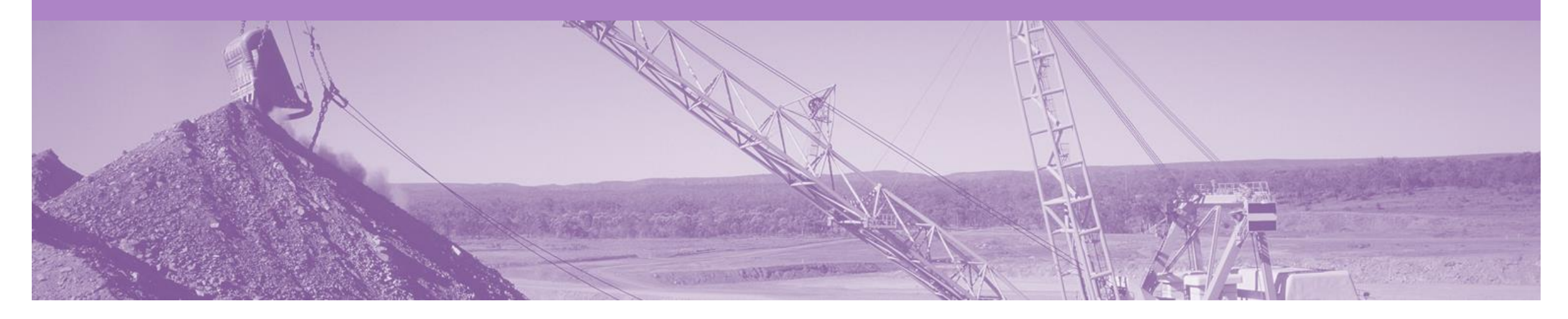

## **Service Invoice**

- · A Service Invoice is a claim for the services carried out and is created and held in the system until approval is received from BHP
- An Invoice requires an attachment of supporting documentation (e.g. signed time sheet, invoice, service report)
- Can only be created from 'Confirmed' Service Order lines
- Multiple invoices can be created against the same PO line up to the quantity/value available on that PO line
- Maximum of 200 lines (including the Parent Line) per Invoice

#### **Create the Invoice**

- 1. Click **Inbox** tab on the Dashboard
- Screen displays the list of Orders and Releases
- 2. Click the **Order Number** to open the order
- Screen displays the Purchase Order
- 3. Click Create Invoice & select Standard Invoice
- Screen displays the Select Item

| HOME       | INBOX                             |                  | CATALOGS    | REPORTS                                                      |                    |             |              |               | CSV Documents 🗸 | Create   | •         |
|------------|-----------------------------------|------------------|-------------|--------------------------------------------------------------|--------------------|-------------|--------------|---------------|-----------------|----------|-----------|
| Orders and | I Releases                        | Time & Expe      | ense Sheets | Early Payments                                               | Scheduled Payments | Remittances | Inquiries    | Notifications | More            |          |           |
| Order      | s and R                           | eleases          |             |                                                              |                    |             |              |               |                 |          |           |
| OI         | Orders and Releases Items to Ship |                  |             |                                                              |                    |             |              |               |                 |          |           |
| ► S        | earch Fil                         | ters             |             |                                                              |                    |             |              |               |                 |          |           |
| Orde       | ers and F                         | Releases (14)    |             |                                                              |                    |             |              |               |                 |          |           |
|            | Туре                              | Order Number     | Ver S       | Ship To Address                                              | Amount             | Date 1      | Order Status | Settlement    | Amount Invoiced | Revision | Actions   |
| V Cu       | istomer: De                       | emo Buyer - TEST | [ (14)      |                                                              |                    |             |              |               |                 |          |           |
| 0          | Order                             | P012351          | 2           | Some Department of My<br>Company , sydney, NSW<br>Australia  | , \$70,470.00 AUD  | 15 Aug 2016 | New          | Invoice       | \$0.00 AUD      | Original | Actions - |
| 0          | Order                             | PO96743          | 1           | Some Department of My<br>Company<br>Sydney, NSW<br>Australia | \$8,000.00 AUD     | 4 Apr 2016  | New          | Invoice       | \$0.00 AUD      | Original | Actions - |

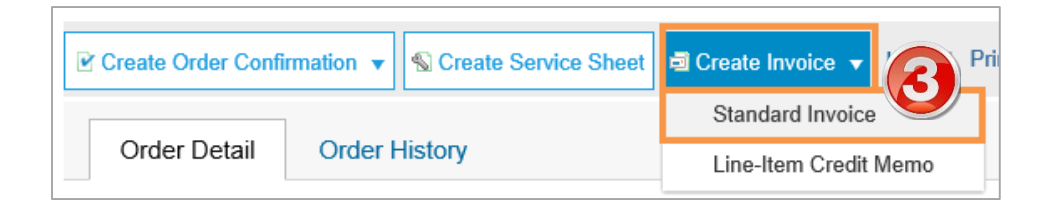

### **Invoice – Select Lines**

- 4. The first time this option is selected a WARNING! pop up box will appear advising that once the Invoice is Approved by BHP it will flip into a SES. Tick the 'Don't show me this message again' box and close by clicking the X
- 5. For multi-lined orders; select the parent line to be invoiced (reminder: only one parent line per claim)
- 6. Click **Next** to take selected parent line and associated child lines into the invoice
- Screen displays: Create Invoice

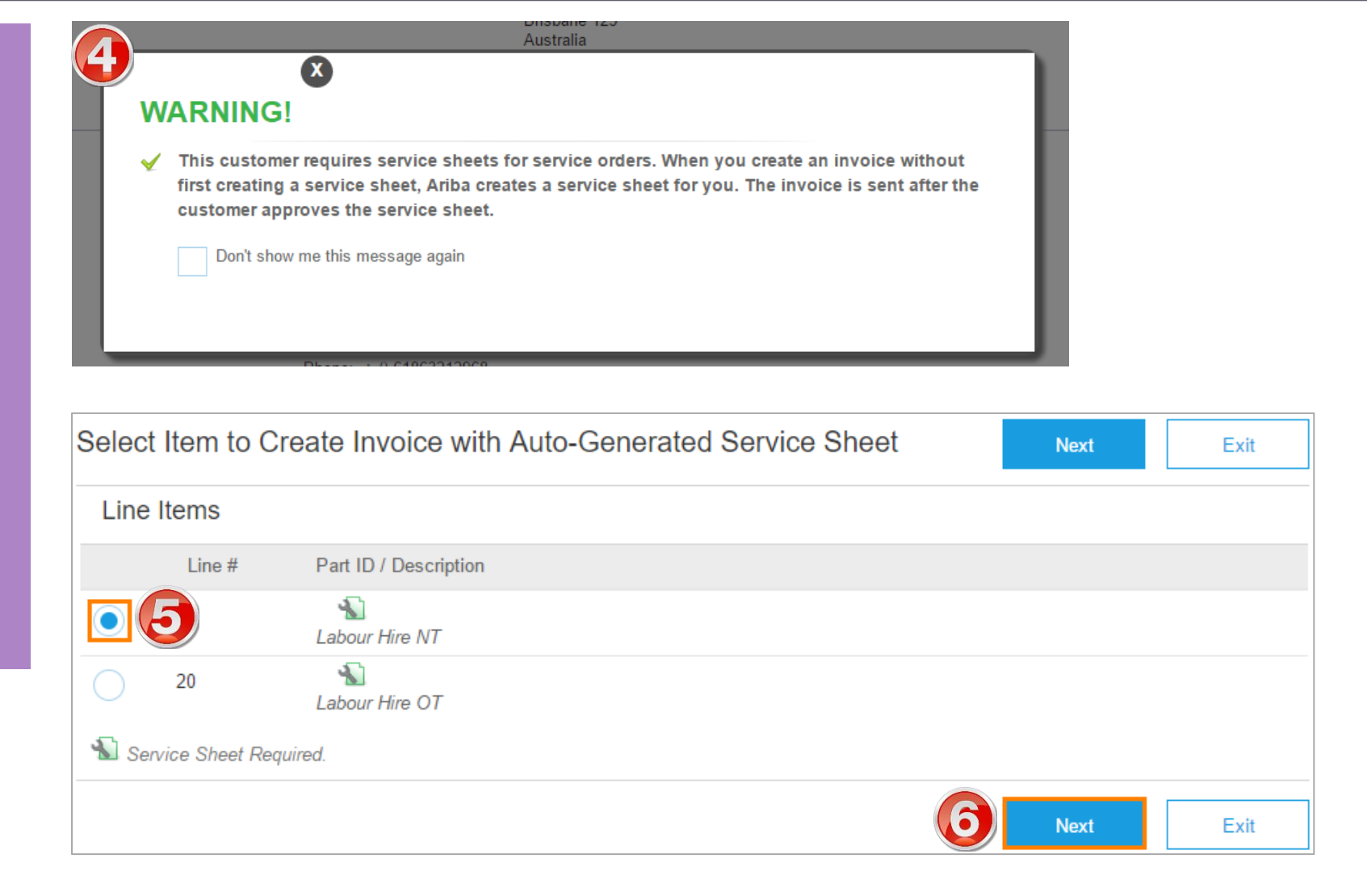

### **Invoice – Header Level**

- 7. Enter your invoice number into the **Invoice#** field
- 8. Attachments for Service Invoices are Mandatory. See next page for instructions
- Error message if an Attachment is not added: This invoice autogenerates a service sheet. Your customer requires attachments for service sheets. You must upload at least one attachment before submitting this invoice

|                                                    | enerates a                       | a service sheet. Your customer requires attachments for s                                                                                                    | service sneets. You must upload at le | ast one attachm                            | ent before subm          | itang ans invoice |                |                                            |
|----------------------------------------------------|----------------------------------|----------------------------------------------------------------------------------------------------|---------------------------------------|--------------------------------------------|--------------------------|-------------------|----------------|--------------------------------------------|
| <ul> <li>Invoice Hea</li> </ul>                    | der                              |                                                                                                    |                                       |                                            |                          | * Indicates i     | required field | Add to Header 🔻                            |
| Summary                                            |                                  |                                                                                                    |                                       |                                            |                          |                   | 8              | Comment                                    |
| Purchase                                           | Order:                           | 4505395128                                                                                                    | Subtotal:                             | \$1,578.72 AU                              | )                        |                   |                | Attachment                                 |
| Inv                                                | voice #:*                        | 54562154                                                                                                    | Total Tax:<br>Amount Due:             | \$157.87 AUE<br>\$1.736.59 AUE             | )<br>)                   |                   |                |                                            |
| Invoice Dat                                        | te: (i)                          | 9 Nov 2017                                                                                                    |                                       | • • •                                      | -                        |                   |                |                                            |
| Remit To: BHPB AUS test supplier CUTOVER AN - TEST |                                  | BHPB AUS test supplier CUTOVER AN - TEST                                                                                                    |                                       |                                            |                          |                   |                |                                            |
|                                                    | l                                | Brisbane<br>Australia                                                                                                    |                                       |                                            |                          |                   |                |                                            |
| Payment Term                                       |                                  |                                                                                                    |                                       |                                            |                          |                   |                |                                            |
| Disc                                               |                                  |                                                                                                    |                                       |                                            |                          |                   |                |                                            |
|                                                    | Ount or P                        | analty Term(days): 60 Percentage(%): 0.000                                                                                                    |                                       |                                            |                          |                   |                |                                            |
| Within 60 days D                                   | ount or P<br>Due net             | enalty Term(days): 60 Percentage(%): 0.000                                                                                                    |                                       |                                            |                          |                   |                |                                            |
| Within 60 days E                                   | ount or P<br>Due net<br>upplier: | enalty Term(days): 60 Percentage(%): 0.000<br>BHPB AUS test supplier<br>CUTOVER AN - TEST                                                                                                    | Customer:                             | BHP Group O                                | perations - TES          | т                 |                | View/Edit Addresses                        |
| Within 60 days E                                   | ount or P<br>Due net<br>upplier: | enalty Term(days): 60 Percentage(%): 0.000<br>BHPB AUS test supplier<br>CUTOVER AN - TEST<br>Brisbane                                                                                                  | Customer:                             | BHP Group O<br>Melbourne Vic<br>Australia  | perations - TES<br>toria | т                 |                | View/Edit Addresses                        |
| Within 60 days E                                   | ount or P<br>Due net<br>upplier: | enalty Term(days): 60 Percentage(%): 0.000<br>BHPB AUS test supplier<br>CUTOVER AN - TEST<br>Brisbane<br>Australia                                                                                     | Customer:<br>Email:                   | BHP Group O<br>Melbourne Vict<br>Australia | perations - TES          | Т                 |                | View/Edit Addresses                        |
| Within 60 days E<br>St                             | Upplier:                         | enalty Term(days): 60 Percentage(%): 0.000<br>BHPB AUS test supplier<br>CUTOVER AN - TEST<br>Brisbane<br>Australia<br>BHPB AUS test supplier<br>CUTOVER AN - TEST                                      | Customer:<br>Email:                   | BHP Group O<br>Melbourne Vict<br>Australia | perations - TES          | Т                 |                | View/Edit Addresses<br>View/Edit Addresses |
| Within 60 days E<br>St                             | Upplier:                         | enalty Term(days): 60 Percentage(%): 0.000<br>BHPB AUS test supplier<br>CUTOVER AN - TEST<br>Brisbane<br>Australia<br>BHPB AUS test supplier<br>CUTOVER AN - TEST<br>Brisbane<br>Australia             | Customer:<br>Email:                   | BHP Group O<br>Melbourne Vict<br>Australia | perations - TES<br>toria | Т                 |                | View/Edit Addresses<br>View/Edit Addresses |
| Within 60 days D<br>Su<br>Bill                     | upplier:                         | enalty Term(days): 60 Percentage(%): 0.000<br>BHPB AUS test supplier<br>CUTOVER AN - TEST<br>Brisbane<br>Australia<br>BHPB AUS test supplier<br>CUTOVER AN - TEST<br>Brisbane<br>Australia<br>30100717 | Customer:<br>Email:                   | BHP Group O<br>Melbourne Vict<br>Australia | perations - TES          | Т                 |                | View/Edit Addresses<br>View/Edit Addresses |
| Within 60 days E<br>St<br>Bill<br>Supplier ID N    | upplier:                         | enalty Term(days): 60 Percentage(%): 0.000<br>BHPB AUS test supplier<br>CUTOVER AN - TEST<br>Brisbane<br>Australia<br>BHPB AUS test supplier<br>CUTOVER AN - TEST<br>Brisbane<br>Australia<br>30100717 | Customer:<br>Email:<br>Customer VAT   | BHP Group O<br>Melbourne Vict<br>Australia | perations - TES<br>toria | Т                 |                | View/Edit Addresses<br>View/Edit Addresses |

#### Invoice – Header Level cont.

- 9. An attachment is required for all Service Order Invoices
- 10. Click on Add to Header and select Attachment.
- The Attachments section is displayed;
  - 1) Click on Choose File.
  - 2) Browse your computer files.
  - 3) Select and click on **Open**.
  - 4) Click on Add Attachment.
- Multiple files can be attached . Max **10mb** in total .

Note: Do NOT attach a duplicate copy of the invoice.

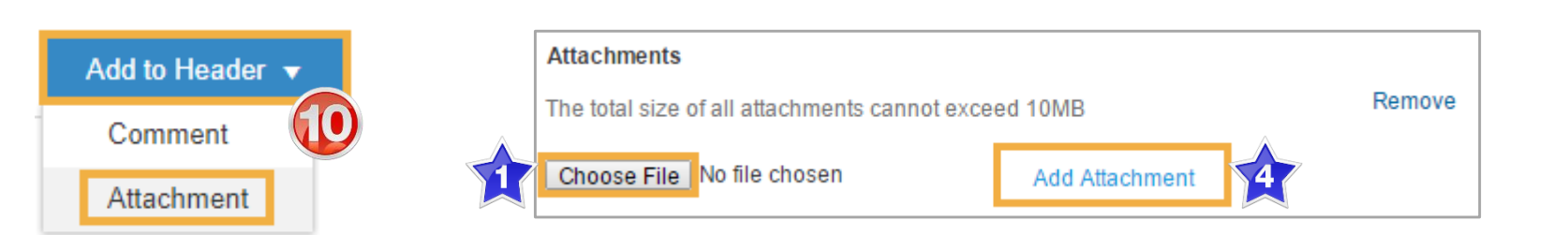

| Attachments<br>The total size of al | l attachments cannot | Please note that attachments<br>must comply with these<br>specifications: |                                                                                       |
|-------------------------------------|----------------------|---------------------------------------------------------------------------|---------------------------------------------------------------------------------------|
| Choose File No                      | file chosen          | Add Attachment                                                            | <ul> <li>File must be &lt; 10MB</li> </ul>                                            |
| Name                                | Size (bytes)         | Content Type                                                              | <ul> <li>Filename must have less<br/>than 40 characters total</li> </ul>              |
| test.pptx                           | 2775322              | application/vnd.openxmlformats-officedocument.presentationml.presentation | <ul> <li>Filename must not include<br/>special characters shown<br/>below:</li> </ul> |
| Ь D                                 | elete                |                                                                           | • ÁáéÉíÍóÓúÚÑñ&<br>_'°ª\/"\$·~#()û[<br>1C                                             |

### **Invoice – Line Level – Planned Service**

- 11. Update **Quantity** (if required).
- 12. Enter Service Start and End Dates.
- 13. Tax will default to 10% GST
- 14. Click on Next.
- Screen displays: Create Invoice Summary
- 15. Review Invoice & Submit
- Screen returns to the Purchase Order the Order Status has changed to Partially/Invoiced
- Note: For multi-lined order; if there are lines of the order that are not required on invoice (partial invoice), select line item and click Delete. NB. This will only delete the line from the Invoice, it will not be deleted from the order.

| Line | Items              |             |                        |                                     |                             |                            |                 |                                      |                                    | 1 Line Items,        | 1 Included, 0 P | reviously Fully Invoiced |
|------|--------------------|-------------|------------------------|-------------------------------------|-----------------------------|----------------------------|-----------------|--------------------------------------|------------------------------------|----------------------|-----------------|--------------------------|
|      |                    | No.         | Include                | Туре                                | Part #                      | Description                | Customer Part # | Quantity                             | Unit                               | Unit Price           | Subtotal        |                          |
| •    | 10                 |             |                        |                                     |                             | sentry for repairs         |                 |                                      |                                    |                      |                 | Add/Update 🔻             |
|      |                    | No.         | Include                | Туре                                | Part #                      | Description                | Customer F      | Quantity                             | Unit                               | Unit Price           | Subtotal        |                          |
|      |                    | 10.10       |                        | SERVICE                             |                             | Labour;Assistant,Trades,DS |                 | 2                                    | LH                                 | \$65.78 AUD          | \$131.56 AUD    |                          |
| 2    | Service<br>Service | Start Date: | * 1 Nov 2<br>* 8 Nov 2 | 017<br>017                          |                             |                            |                 |                                      |                                    |                      |                 |                          |
| Т    | ax                 |             |                        | Category<br>Locatior<br>Descriptior | r: * <b>VAT</b><br>n:<br>n: |                            | $\checkmark$    | Taxable Amoun<br>Rate(%<br>Tax Amoun | t: \$131.<br>): 10.00<br>t: \$13.1 | 56 AUD<br>0<br>6 AUD |                 |                          |
| Ļ    | Addition           | mal Fields  | lineItemR              | deferenceNumb                       | er:                         |                            |                 |                                      |                                    |                      |                 |                          |
|      |                    |             |                        |                                     |                             |                            |                 |                                      | Update                             | Save                 | e Ex            | Next                     |

### **Invoice – Line Level – Unplanned Service**

- Unplanned Service Invoice requires 'Child Lines' to be added to claim the service item
- 12. To add Child Lines to the Invoice; click Add/Update & select Add Contract/Catalog Item
- 13. Click Create a Non-Catalog Item

| Line | Items    |          |         |        |        |                      |                 |          | 0 L  | ine Item | s, 0 Included, | 0 Previously Fully Invoiced |
|------|----------|----------|---------|--------|--------|----------------------|-----------------|----------|------|----------|----------------|-----------------------------|
|      |          | No.      | Include | Туре   | Part # | Description          | Customer Part # | Quantity | Unit | Unit     | Unit Price     | Subtotal                    |
|      | 10       |          |         |        |        | On Contract Limit PO |                 |          |      |          |                | Add/Update 🔻                |
| Ļ    | Line Ite | m Action | s 🔻     | Delete |        |                      |                 |          |      |          | ų              | Add Contract/Catalog Items  |
|      |          |          |         |        |        |                      |                 |          |      |          |                |                             |
|      |          |          |         |        |        |                      |                 | Upda     | ate  | Sa       | ive            | Exit Next                   |

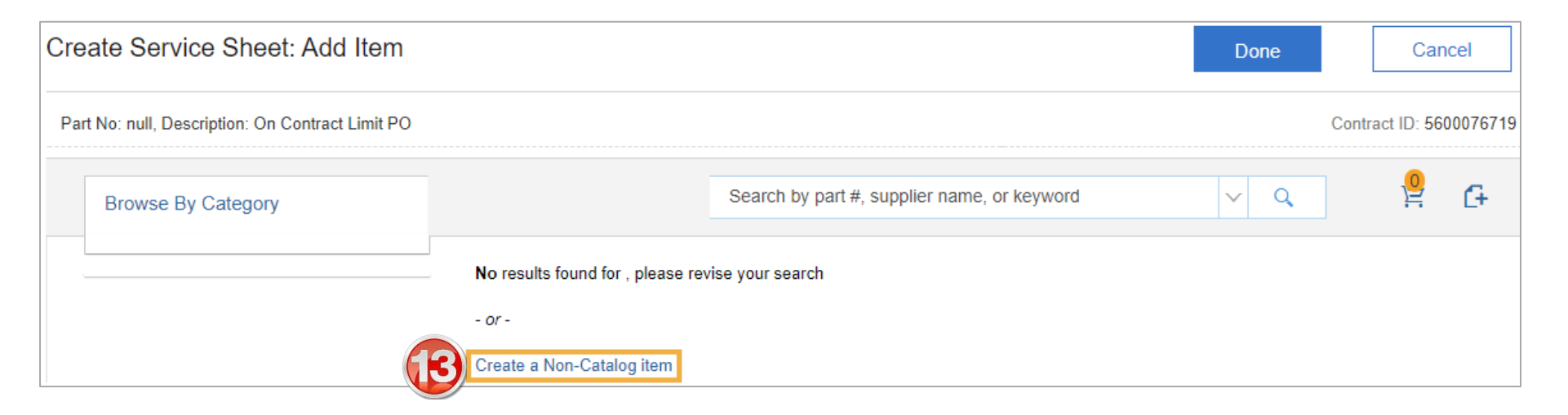

### Invoice – Line Level – Unplanned Service

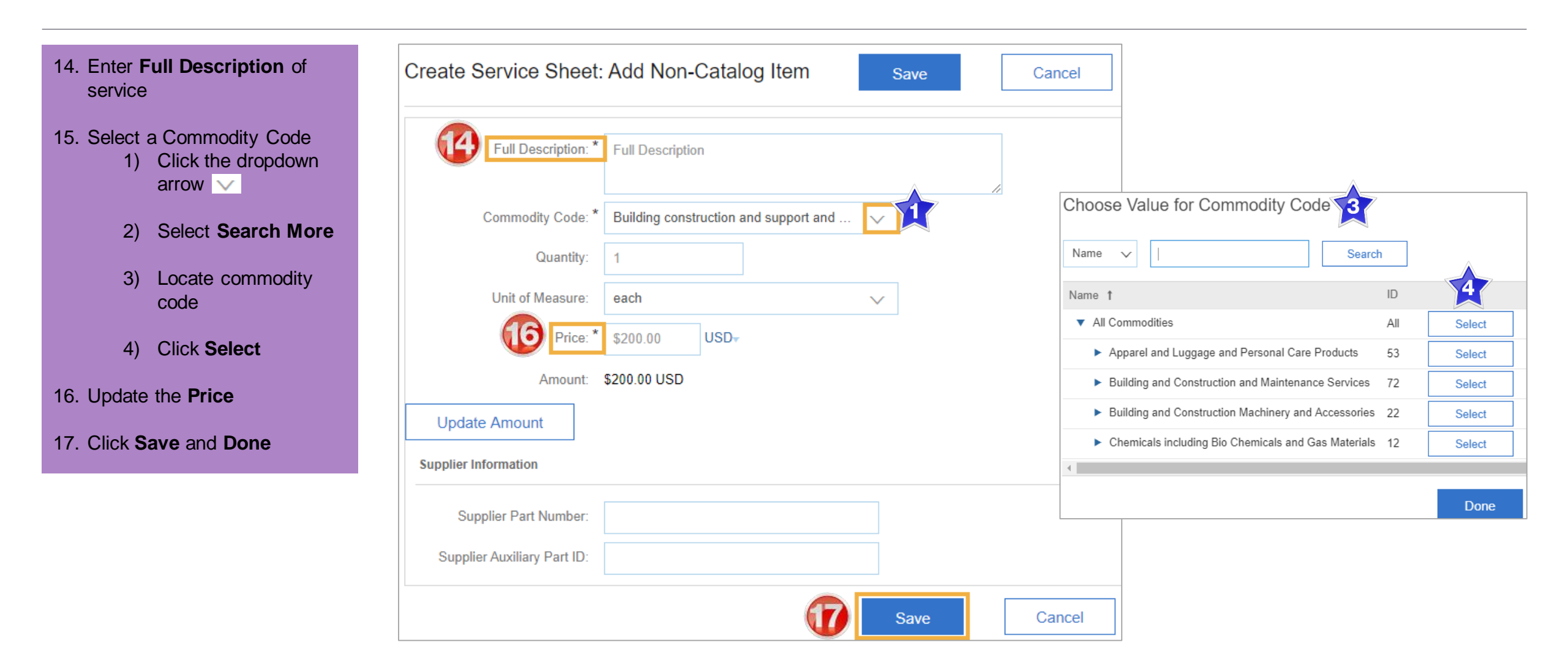

### Invoice – Line Level – Unplanned Service cont.

- 18. Add Service Start and End Dates
- 19. Click on Next.
- Screen displays: Create Invoice Summary
- 20. Review Invoice & click Submit to send the Invoice.

| Line | Items      |             |             |                       |            |                      |                 |                          |                                       | 1 Line Items                     | , 1 Included, 0 P | Previously Fully Invoiced |
|------|------------|-------------|-------------|-----------------------|------------|----------------------|-----------------|--------------------------|---------------------------------------|----------------------------------|-------------------|---------------------------|
|      |            | No.         | Include     | Туре                  | Part #     | Description          | Customer Part # | Quantity                 | Unit                                  | Unit Price                       | Subtotal          |                           |
| •    | 10         |             |             |                       |            | On Contract Limit PO |                 |                          |                                       |                                  |                   | Add/Update 🔻              |
|      |            | No.         | Include     | Туре                  | Part #     | Description          | Customer Part # | Quantity                 | Unit                                  | Unit Price                       | Subtotal          |                           |
|      |            | 10          | ۲           | SERVICE<br>Contract   | #: 5600076 | Description<br>719   |                 | 1                        | EA                                    | \$200.00 USD                     | \$200.00 USD      |                           |
| 18   | Service    | e Start Dat | e:* 1 Nov 3 | 2017                  |            |                      |                 |                          |                                       |                                  |                   |                           |
|      | Servic     | e End Dat   | e:* 7 Nov   | 2017                  |            |                      |                 |                          |                                       |                                  |                   |                           |
| 1    | <b>Tax</b> |             |             | Categor               | y:* VAT    |                      | $\sim$          | Taxable A<br>Ra<br>Tax A | mount: \$2<br>ate(%): 1<br>mount: \$2 | 260.50 AUD<br>0.000<br>26.00 AUD |                   |                           |
|      |            |             |             | Locatio<br>Descriptio | n:<br>n:   |                      |                 |                          |                                       |                                  |                   |                           |
|      | Additio    | nal Fields  | lineltem    | ReferenceNumb         | er:        |                      |                 |                          |                                       |                                  |                   |                           |
| Ļ    | Line Ite   | em Actions  | •           | Delete                |            |                      |                 |                          |                                       |                                  |                   |                           |
|      |            |             |             |                       |            |                      |                 |                          | Upda                                  | ate Sav                          | e Exi             | Next                      |

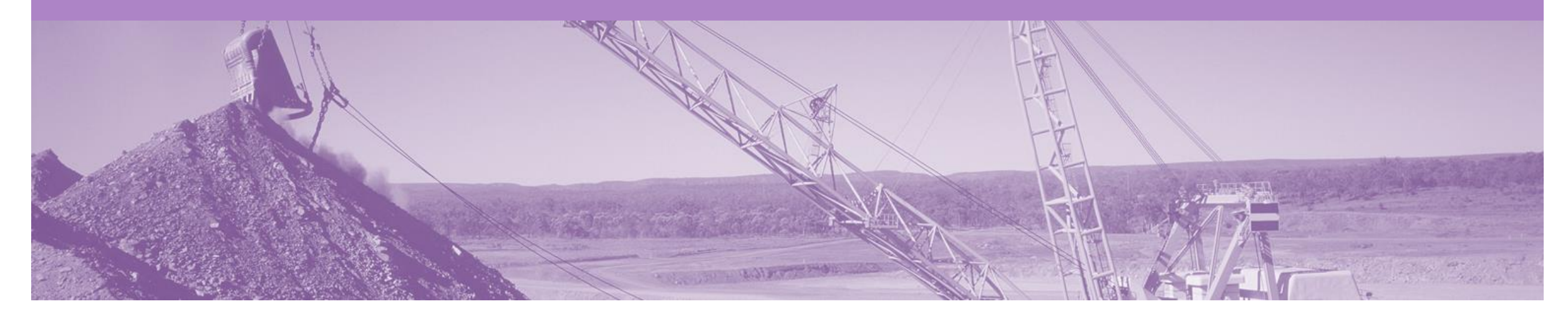

### Method 2 – Service Sheet First

Once a service has been carried out the invoicing process can begin one of two ways.

Please Note: Whichever option you use will need to be continued throughout the life of the order

Option 2 - Create a Service Sheet first

Step 1: Receive and Confirm Service Order

Step 2: Provide Service

Step 3: Create & Submit Service Sheet

Step 4: Approval Received from BHP

Step 5: Locate PO and Create & Submit Invoice

### **Create the Service Sheet**

- 1. Click **Inbox** tab on the Dashboard.
- Screen displays: Orders and Releases
- 2. Click the **Order Number** to open the order.
- Screen displays: Purchase Order
- 3. Click Create Service Sheet.
- 4. For multi-lined orders; select the parent line to be invoiced (reminder: only one parent line per claim)
- 5. Click **Next** to take selected parent line and associated child lines into the invoice
- Screen displays: Create Service Sheet

| HOME INBOX          |                                  | CATALOGS       | REPORTS                                                    |                    |             |              | (             | CSV Documents ▼ | Creat    | e 🗸              |
|---------------------|----------------------------------|----------------|------------------------------------------------------------|--------------------|-------------|--------------|---------------|-----------------|----------|------------------|
| orders and Releases | Time & Expense                   | Sheets         | Early Payments                                             | Scheduled Payments | Remittances | Inquiries I  | Notifications | More            |          |                  |
| Orders and Re       | eleases                          |                |                                                            |                    |             |              |               |                 |          |                  |
| Orders and R        | eleases Iter                     | ns to Ship     |                                                            |                    |             |              |               |                 |          |                  |
| ► Search Filte      | ers                              |                |                                                            |                    |             |              |               |                 |          |                  |
| Orders and Re       | eleases (14)                     |                |                                                            |                    |             |              |               |                 |          | =                |
| Туре                | Order Number                     | Ver Sh         | iip To Address                                             | Amount             | Date ↓      | Order Status | Settlement    | Amount Invoiced | Revision | Actions          |
| ▼ Customer: Den     | no Buyer - TE <mark>ST (1</mark> | 4)             |                                                            |                    |             |              |               |                 |          |                  |
| Order               | P012351                          | So<br>Co<br>Au | ome Department of My<br>ompany , sydney, NSW ,<br>istralia | \$70,470.00 AUD    | 15 Aug 2016 | New          | Invoice       | \$0.00 AUD      | Original | Actions <b>v</b> |

| R Croote Order Confirmation - | Create Sanias Sheet |                |   | Select | Item to C     | reate Service Sheet   | Ex 5 | Next |
|-------------------------------|---------------------|----------------|---|--------|---------------|-----------------------|------|------|
|                               | Service Street      | Create Invoice |   | Line   | line #        | Part ID / Description |      |      |
| Order Detail Order History    |                     |                | 4 |        | 10            | Part D / Description  |      |      |
|                               |                     |                |   | 0      | 20            | Power Cable           |      |      |
|                               |                     |                |   | 0      | 30            | Newer Supply          |      |      |
|                               |                     |                |   | 🐁 Serv | ice Sheet Red | guired.               |      |      |

### **Service Sheet – Header Level**

| 6. | Enter Service Sheet #.                                     | Create Service Sheet Previous Update Save Exit Next                                                  |
|----|------------------------------------------------------------|----------------------------------------------------------------------------------------------------|
| 7. | Enter Service Start and End Dates                          | <ul> <li>Service Sheet Header</li> <li>* Indicates required field</li> <li>Add to Header </li> </ul> |
| 8. | Enter a Location/Reference                                 | Summary Purchase Order: 4504898474CV9 Subtotal: \$0.00 AUD                                           |
| 9. | Add Attachments                                            | Service Sheet #:* 84516                                                                              |
|    | 1) Click Choose File to<br>browse your computer<br>files.  | Service Sheet Date:*       9 Nov 2017         Location/Reference:       (i) *         Pit100         |
|    | 2) Select and click on <b>Open.</b>                        | *Attachments The total size of all attachments cannot exceed 10MB Remove                             |
|    | 3) Click on Add<br>Attachment.                             | Choose File No file chosen Add Attachment                                                            |
|    | Multiple files can be attached<br>Max <b>10mb</b> in total | Add Comments                                                                                         |

Note: Do NOT attach a copy of the invoice

### **Service Sheet – Line Level**

- 10. For partial services, update the **Quantity.**
- 11. To add items from a catalogue, click **Add**, select **Add Contract/Catalog Item**
- 12. Click Next.
- 13. Review Service Sheet details & click **Submit.**
- Screen returns Purchase Order. Order Status has changed to Partially/Serviced

| Servic   | e Entry Sheet I      | _ines                      |         |          |            |               |           |       |               |            |
|----------|----------------------|----------------------------|---------|----------|------------|---------------|-----------|-------|---------------|------------|
| Line #   | Part # / Description | ı                          |         |          | Cor        | ntract #      |           |       |               |            |
| ▼ 50     | Pure Planned         |                            |         |          |            |               |           |       |               | Add 🔻      |
|          | Include              | Part # / Description       | Туре    |          | Qty / Unit |               | Pr        | ie Ad | d Contract/Ca | talog Item |
|          |                      |                            | Service | ~        | 1          | EA            | \$20.00 A | JD    | \$0.00 AUD    | Delete     |
|          |                      | Planned Item               |         |          |            |               |           |       |               |            |
|          | SERVICE PERIOD       |                            |         |          |            |               |           |       |               |            |
|          |                      | Start Date:                |         |          |            | End Date:     |           |       |               |            |
|          | PRICING DETAILS      | ;                          |         |          |            |               |           |       |               |            |
|          |                      | Price Unit: E              | A       |          | Price Ur   | nit Quantity: | 1         |       |               |            |
|          |                      | Unit Conversion: 1         |         |          |            | Jescription:  |           |       |               |            |
|          | Additional Fields    | lineltemReferenceNumber: 0 | 00050   |          |            |               |           |       |               |            |
|          | COMMENTS             |                            |         |          |            |               |           |       |               |            |
|          |                      | Add Comments:              |         |          |            |               |           |       |               |            |
| <b>Ь</b> | Add Pricing Details  | ]                          |         |          |            |               |           |       |               |            |
|          |                      |                            |         | Previous | Up         | odate         | Save      | Exi   | 12            | Next       |

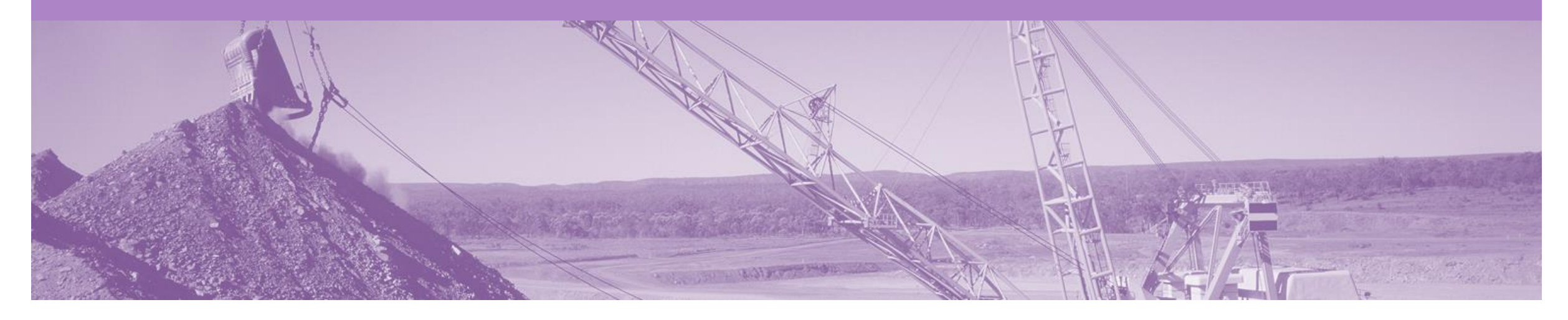

## **Service Sheet Status**

- · Service Entry Sheets are system generated from the Invoice submitted
- The SES status changes based on the buyers response
  - Approved The Invoice will be released by the system to BHP
  - Rejected You need to Edit and Resubmit the Invoice and a new SES will be system generated and sent to BHP (the process will repeat)
- All Service orders require the Service Sheet Status of Approved, prior to the Invoice being released

### **Service Sheet Status**

To review submitted Service Sheets

- 1. Click Outbox.
- 2. Select Service Sheets.
- 3. Locate Service Sheet.

The Status of the Service Sheet:

- Sent: sent to the buyer
- <u>Approved</u>: Invoice released
- Invoiced: Invoice received into BHP system
- **<u>Rejected</u>**: has been Rejected
- To view Invoice Status, refer to the invoice guide

| HOME     | INBOX     | OUTBOX          |              | REPORTS              | UPLOAD/DOWNLOAD        | с             | SV Documer | its 🔻  | Create 🔻       |          |
|----------|-----------|-----------------|--------------|----------------------|------------------------|---------------|------------|--------|----------------|----------|
| Invoices | Order C   | onfirmations    | Ship Notices | Service Sheets       | 2 Lended Collaboration | Product Reple | enishment  | Drafts |                |          |
| Servic   | e Shee    | ts              |              |                      |                        |               |            |        |                |          |
| ► Se     | earch Fil | ters            |              |                      |                        |               |            |        |                |          |
| Serv     | vice She  | ets (5)         |              |                      |                        |               |            |        |                |          |
|          |           | Service Sheet # | Cust         | omer                 | Related PO             | Date          | Amour      | ıt     | Routing Status | Status   |
|          | *         | 00012121        | BHP          | Group Operations - T | EST 4504807669_S3      | 20 Jan 2017   | \$1,161.04 | AUD    | Acknowledged   | Invoiced |
|          | *         | JIGG            | BHP          | Group Operations - T | EST 4504807669_S3      | 19 Jan 2017   | \$184.62   | AUD    | Acknowledged   | Sent     |
|          | *         | 4504898474CV    | 9SES BHP     | Group Operations - T | EST 4504898474CV9      | 18 Jan 2017   | \$110.00   | AUD    | Acknowledged   | Rejected |
|          | *         | 4504898474CV    | 6T BHP       | Group Operations - T | EST 4504898474CV6      | 9 Jan 2017    | \$20.00    | USD    | Acknowledged   | Approved |
|          | 1         | 4504898474CV    | 6SES BHP     | Group Operations - T | EST 4504898474CV6      | 6 Jan 2017    | \$200.00   | USD    | Acknowledged   | Sent     |
| Ļ        | Create    | nvoice          | Edit         |                      |                        |               |            |        |                |          |

### **Edit and Resubmit – Failed documents**

- 1. A document status FAILED in Ariba may relate to validation in Ariba against BHP business rules or that BHP has rejected this from processing.
- 2. Go to the failed invoice and check if a reason is shown. This will allow you to understand what needs to alter when you resubmit.
- 3. It is important that you change the invoice number as BHP do not allow the re-use of the failed number.
- Adjust all errors and then SUBMIT

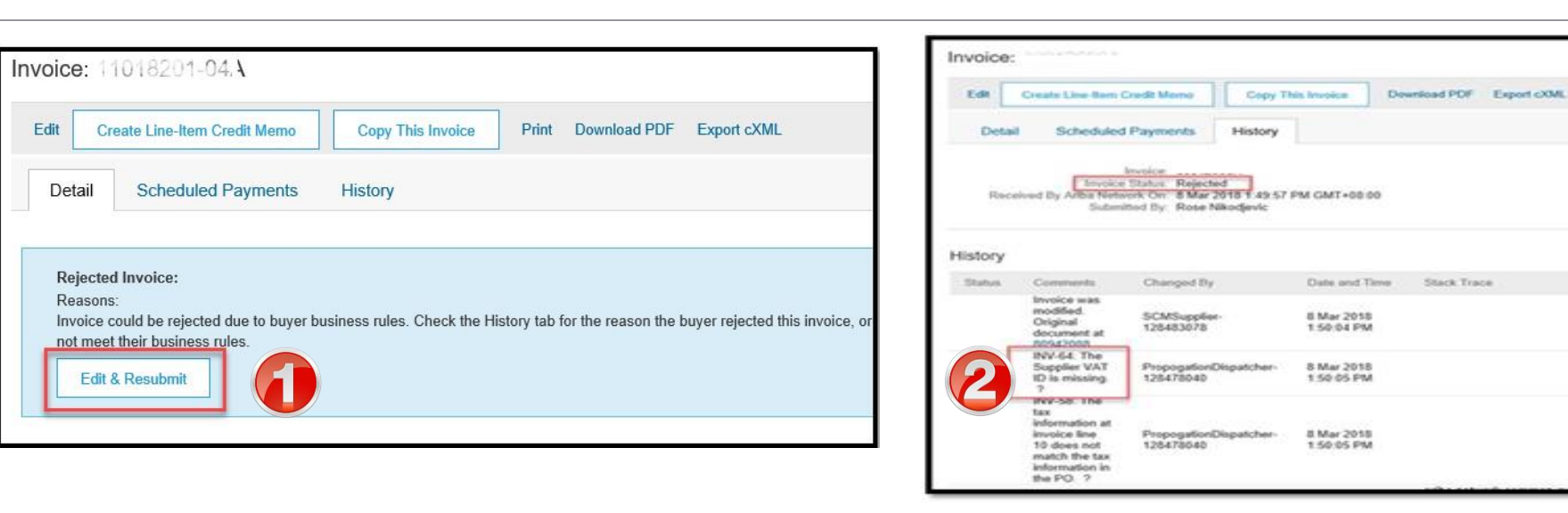

| Edit Invoice                       |                                                                                                    |                                        |                                                  |
|------------------------------------|----------------------------------------------------------------------------------------------------|----------------------------------------|--------------------------------------------------|
| Please correct the following       | errors and resubmit                                                                                                    |                                        |                                                  |
| <ul> <li>Invoice Header</li> </ul> |                                                                                                    |                                        |                                                  |
| Summary                            |                                                                                                    |                                        |                                                  |
| Purchase Order:<br>Invoice #:1     | 110182 <sup>01 oza</sup>                                                                                                    | Subtotal:<br>Total Tax:<br>Amount Due: | \$60,810.45 USD<br>\$0.00 USD<br>\$60,810.45 USD |
| Invoice Date: ①                    | Invoice or Credit Memo # already exists.<br>27 Feb 2018                                                                                                    |                                        |                                                  |
| Supplier Tax ID:                   |                                                                                                    |                                        |                                                  |
| Remit To                           | Connect and the second second se |                                        |                                                  |
|                                    | Dallas, TX<br>United States                                                                                                    |                                        |                                                  |

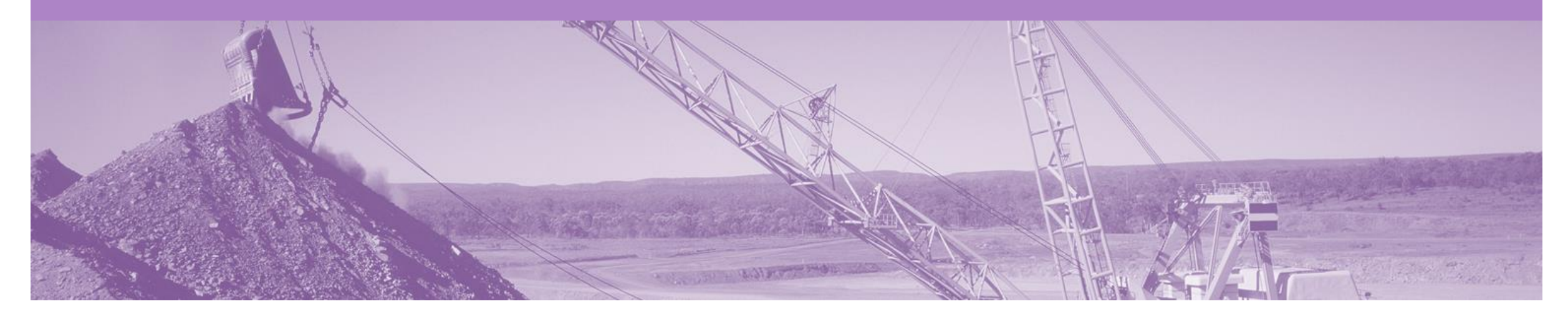

# Support

| Support Type                                                              | Description                                                                                                    |
|---------------------------------------------------------------------------|----------------------------------------------------------------------------------------------------|
| Help Centre<br>For all your support needs                                 | <ul> <li>Types of Support available:</li> <li>1. User Community</li> <li>2. Ask questions or view documentation</li> <li>3. Email/Live Chat</li> <li>4. Request a call back</li> </ul> |
| Supplier Information Portal<br>(Location of Training Guide/s and Video/s) | <ol> <li>On the Home screen</li> <li>Click on Company Settings</li> <li>Click on Customer Relationships</li> <li>Click on Supplier Information Portal</li> </ol>                       |

### **USA Suppliers**

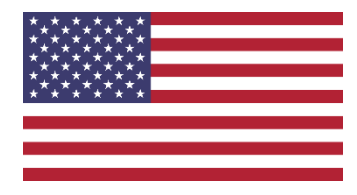

#### Editing Tax

- Petroleum vendors who have been identified in the Tax Editable (USA) suppl,ier group will no longer will receive a PO that has any tax category or rate included
- Upon creating an invoice, the supplier can edit and enter a Tax Category and a Tax Percentage Rate based on applicable local, state and federal taxes
- You must enter a tax category name and a percentage against each line item even if it has a 0% tax rate.
- For multi-line orders where different tax type is different for different lines the taxes must be changed at line level

#### Bulk INV Upload

- In specific circumstances where large numbers of invoices are generated by a supplier, BHP will allow for a .csvfile to be used to create invoices.
- this is a limited feature only available on approval by BHP team in Petroleum.
- The supplier will still need to create a ASN for goods and it must be receipted by BHP before the invoices will be processed.